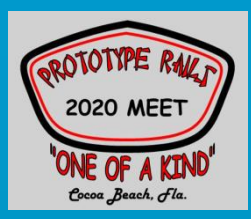

## Using the ESU LokProgrammer A Closer Look

# **Carl Marchand**

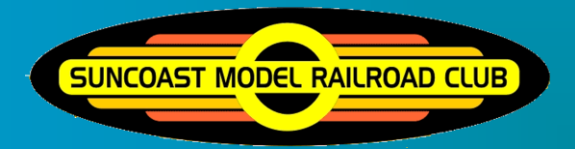

Suncoast Model Railroad Club Largo, Florida

# Acknowledgements

• Matt Herman – ESU

Nick Santo – https://nixtrainz.com

• Jüergen Linder – ESU

**S** 

Jeff Aley – Prototype Rails Cocoa Beach Bill Schneider – Rapido Trains

# Comparison of Popular ESU Decoders

| Feature                                               | Loksound<br>Select             | Loksound<br>V 4.0                 | Loksound<br>V 5.0               | LokPilot                          |
|-------------------------------------------------------|--------------------------------|-----------------------------------|---------------------------------|-----------------------------------|
| Can be modified w/<br>LokProgrammer                   | Yes                            | Yes                               | Yes                             | Yes                               |
| Rated Speaker Impedance                               | 4 Ohms                         | 4 Ohms                            | 4 Ohms                          | N/A                               |
| Audio Quality                                         | 8 bit                          | 8 bit                             | 16 bit                          | N/A                               |
| Rated Output in Watts                                 | 1 Watt                         | 1 Watt                            | 2 Watts                         |                                   |
| Simultaneous Audio Channels                           | 8 channels                     | 8 channels                        | 10 channels                     | N/A                               |
| Number of Functions                                   | 8                              | 8                                 | 10                              | Up to 6                           |
| Can modify/change/add<br>individual sound per decoder | No                             | Yes                               | Yes                             | N/A                               |
| Future Features can be added via<br>Firmware upgrades | Yes*                           | Yes*                              | Yes                             | Yes                               |
| Supported Protocols                                   | Marklin, M4,<br>Selectrix, DCC | Marklin, M4,<br>Selectrix,<br>DCC | Marklin, M4,<br>Selectrix, DCC* | Marklin, M4,<br>Selectrix,<br>DCC |
| Can accept PowerPack (stay alive circuit)             | Yes                            | Yes                               | Yes                             | Yes                               |

# For a copy of the handout from this clinic:

 Websites with useful ESU Loksound Information

 ESU's Official Website:

 Inter/Inverviews.use/Interviews.use/Interviews.use/

Decoder Buddy https://nixtrainz.com/

https://www.facebook.com/groups/1845287662452221

http://www.dccgeek.com/downloads.html

# Why get a LokProgrammer?

Change the sound(s) saved on the decoder.

- Ease the programming process. Setting of all digital parameters of the Loksound decoder such as address of the loco, operation speed, maximum speed, braking deceleration, brightness of bulbs etc; are set with your computer very easily - no cumbersome entering of CVs (configuration variables) with your command station.
- Rearrange / reconfigure your sounds and transfer them to the LokSound decoder.
- You can use all sounds that can be downloaded to your computer hard disk.
- Sound can be allocated to different events.
- Additional sounds can be activated via function buttons.

# **Objectives For This Clinic**

How to upgrade a Loksound/LokPilot decoder How to change the locomotive ID How to setup functions to use in a consist Understanding ESU Function Mapping How to adjust your speed, momentum and braking How to change your sound file set. How to add/change individual sounds How to change your individual sound levels and master volume How to add custom sounds to your decoder (For V.4 and .5 only)

## The ESU LokProgrammer

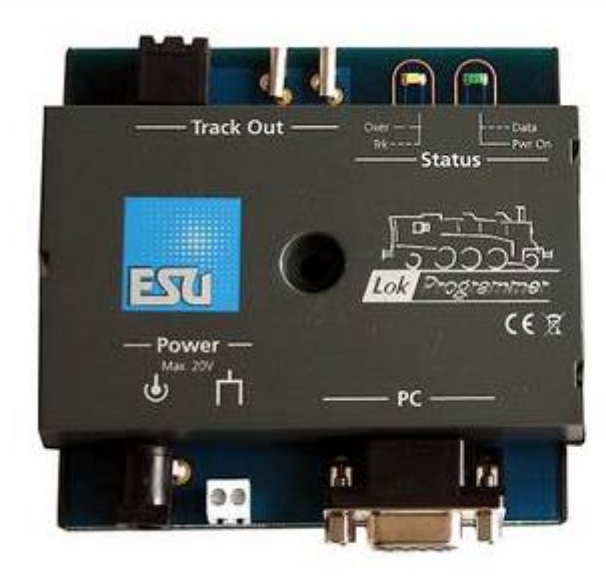

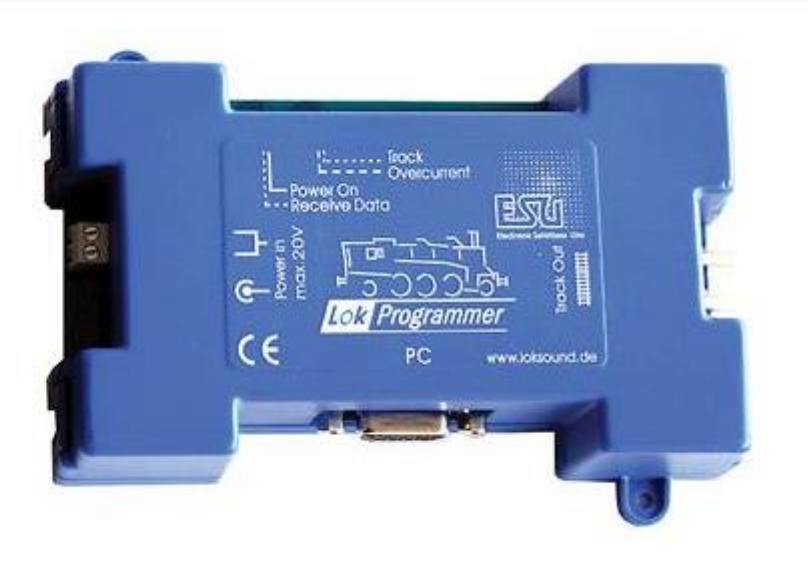

## Latest Style

## Previous Style

Recommended accessory: the ESU Decoder Tester

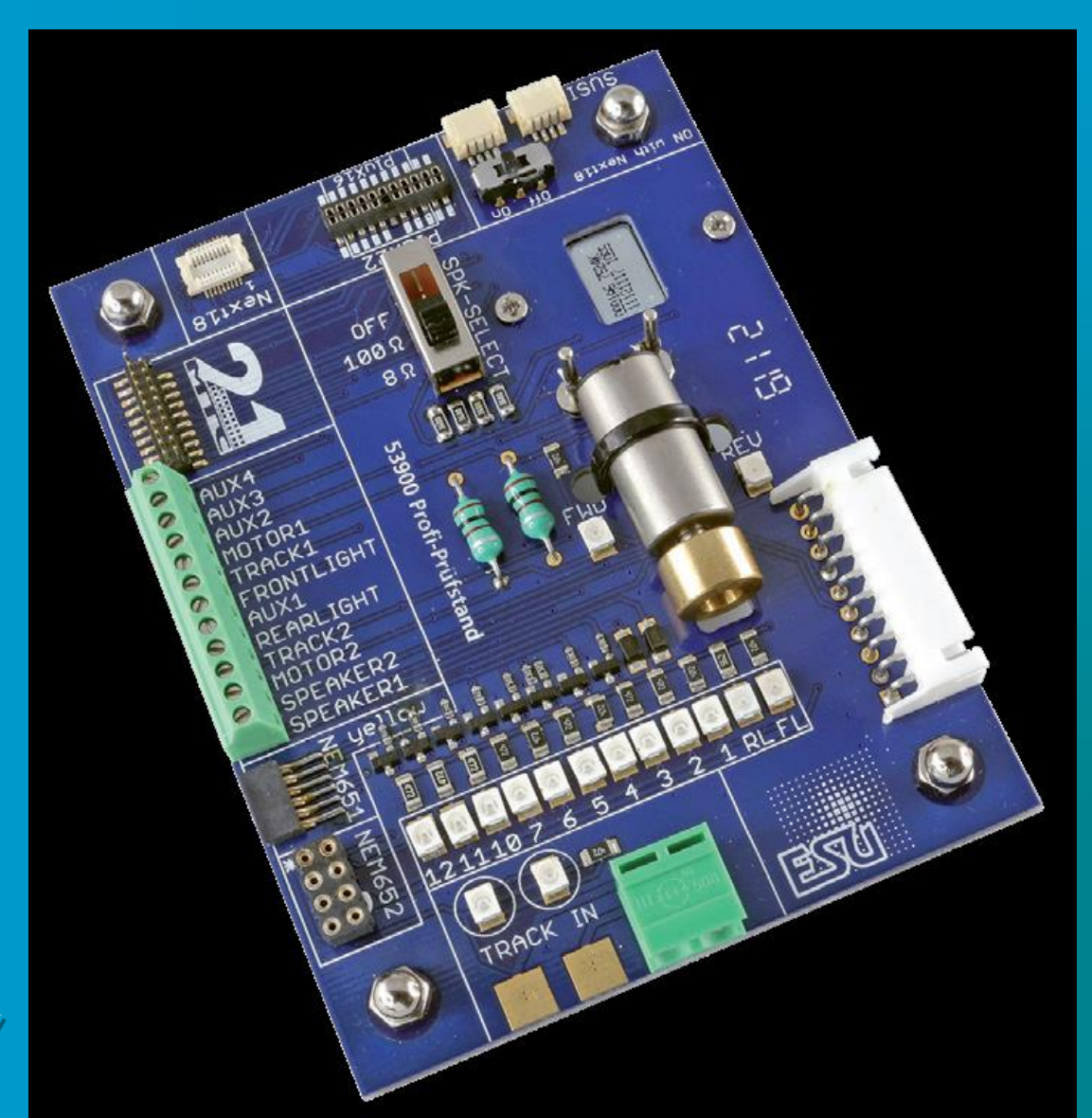

# Upgrading Your Locomotive

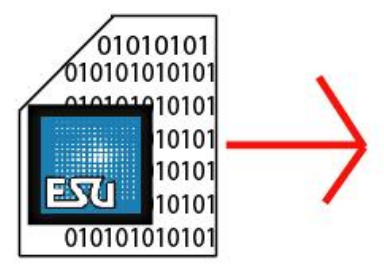

Download The File from ESU's website

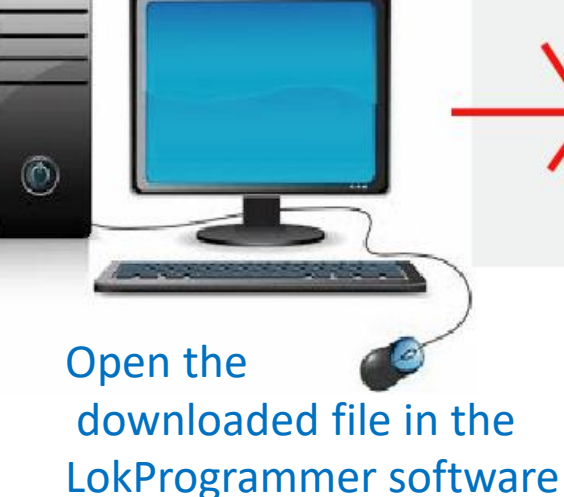

Program the decoder and when appropriate, upload newer sounds and features into the decoder

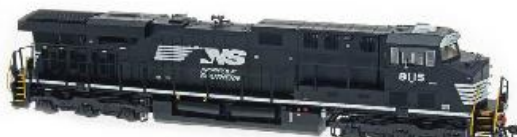

Test run the locomotive with the LokProgrammer

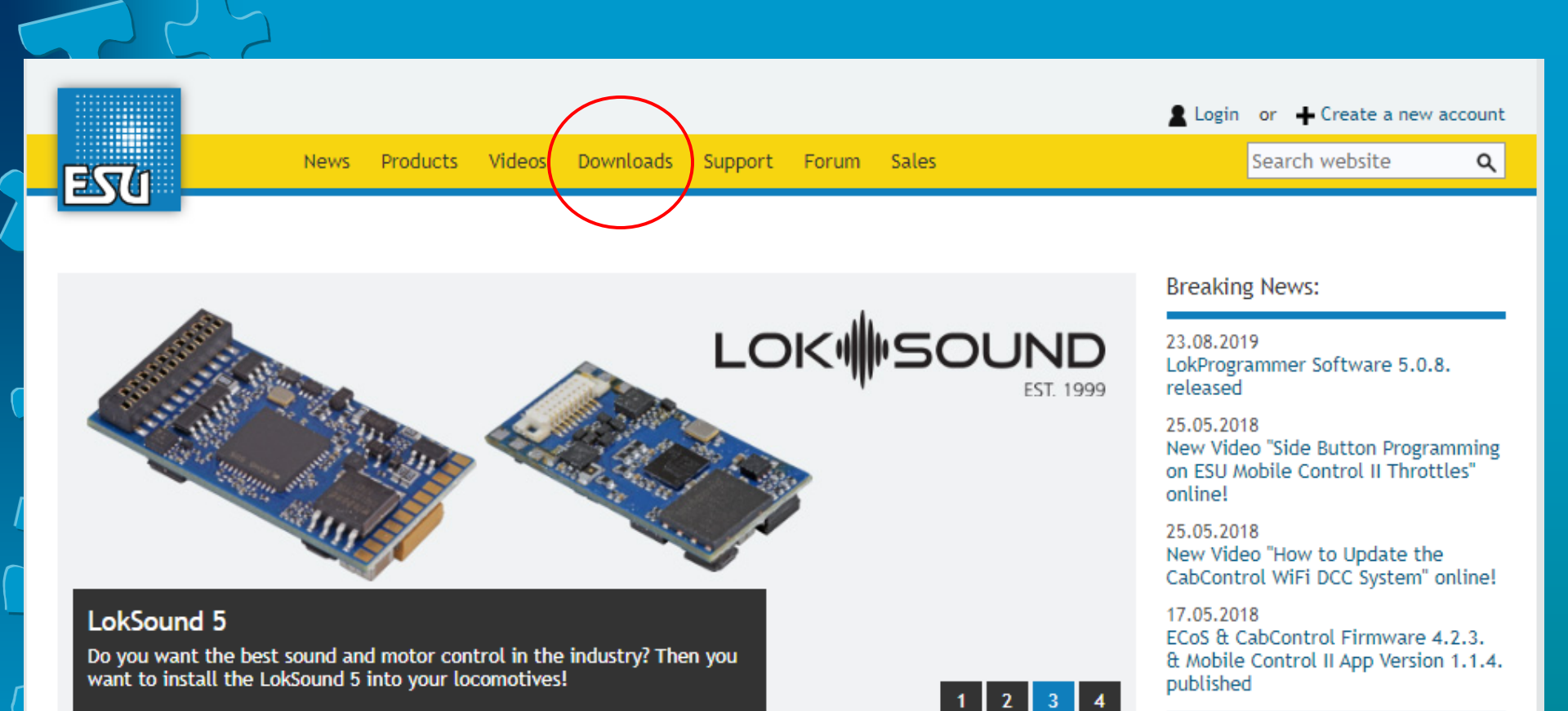

# https://loksound.com

The ESU LLC USA office will be closed from Dec 23<sup>rd</sup> 2019 thru Jan 5<sup>th</sup> 2020 to celebrate the Christmas Holiday with our families. We will be back in the office to serve you again on Jan 6<sup>th</sup> 2020.

The ESU germany office will be closed from december 23rd trough Jan 6th2020. ESU germany will be back on Jan 7th 2020. Merry Christmas and Happy New Year from all of us at ESU!

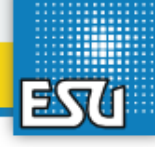

Search website

Q

Downloads

Downloads

### Sounds Software

Instruction manuals

### Loco pictures

Catalogues

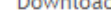

## "Service - For us more than just a promise"

A comprehensive customer service also means for us to keep you steadily informed about news and updates. Please check our download section for instruction manuals, additional information and catalogues about our products. Furthermore we offer a variety of sounds for free download. Help yourself!

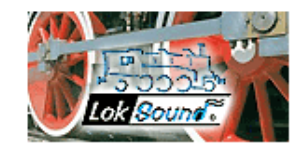

### Sound files Go here to download your sound schemes This section is a true repertory for fans of sound: Rummage in our steadily growing fund of originial sounds. Fore sure there will also be an appropriate sound for your locomotive.

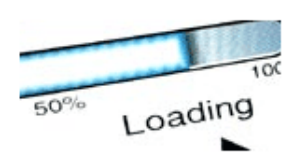

### Firmware and software Go here for the LokProgrammer software as well as the recent firmware for our decoders.

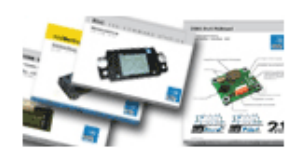

### You need further information? Here you will find the instruction manuals for all our products. Find out what ESU products achieve, even before purchase...

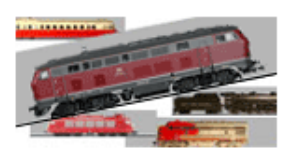

### Loco Icon Bazaar

Here you are able to download free loco icons for your ECoS or provide your self-created images to other ECoS users.

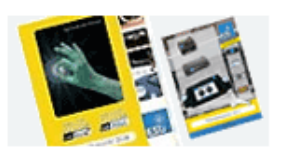

### Catalogues

Of course you can see over our catalogues online or even print it.

## Download the Latest LokProgrammer Software

|                                                                                                    |                                                                                                    | Login or + Create a new account                  |
|----------------------------------------------------------------------------------------------------|----------------------------------------------------------------------------------------------------|--------------------------------------------------|
| Regn                                                                                                    | News Products Videos Downloads Support Forum Sales                                                                                                    | Search website Q                                 |
|                                                                                                    |                                                                                                    |                                                  |
| Downloads                                                                                                    | Downloads » Software » LokProgrammer                                                                                                    |                                                  |
| Sounds<br>Software<br>LokProgrammer<br>CabControl Software<br>Mobile Control II<br>Firmware<br>Firmware decoders &<br>ECoSControl Radio | LokProgrammer - PC software<br>Being able to use the LokProgrammer you need a software for your computer. This software<br>is steadily advanced, so stay "up-to-date" and get the latest version of it. The software was<br>developped for Microsoft Windows (Windows XP, 7, 8, 8.1, 10). We cannot grant a proper<br>function in combination with former Windows systems.<br>LokProgrammer | Further information<br>LokSound V3.5 ZIP archive |
| ESU Navigator<br>mobile control<br>firmware<br>Former products<br>Instruction manuals                                                   | LokProgrammer PC-Software for all LokSound 5 and LokSound V4.0 Decoders.<br>Language: , Date: 05.12.19, Version: 5.0.10                                                                                                    | <u> Download (80.14 MB)</u>                      |
| Loco pictures<br>Catalogues                                                                                                    | LokProgrammer PC-Software for all LokSound 5 and LokSound V4.0 Decoders.<br>Language: I, Date: 13.11.19, Version: 5.0.9.<br><ul> <li>Additional informationen</li> </ul>                                                                                                    | 🗐 <u>Download (77.89 MB)</u>                     |
|                                                                                                    | LokProgrammer PC-Software for all LokSound 5 and LokSound V4.0 Decoders.<br>Language: Image: Date: 23.08.19, Version: 5.0.8.<br>Additional informationen                                                                                                    | <u>च Download (68.89 MB)</u>                     |
|                                                                                                    | LokProgrammer PC-Software for 4th generation decoders<br>Language: Image: Image PC-Software for 4th generation decoders<br>Additional informationen                                                                                                    | <u>च Download (40.48 MB)</u>                     |
|                                                                                                    | LokProgrammer PC-Software<br>Language: I, Date: 13.09.11, Version: 2.7.9<br><u>Additional informationen</u>                                                                                                    | <u> Download (10.32 MB)</u>                      |
| C                                                                                                    | LokSound Template Pack                                                                                                    |                                                  |
|                                                                                                    | Sound library for LokProgrammer 4.4.24 or newer<br>Language: 📺, Date: 20.09.17, Version: 1.9<br>🝷 <u>Additional informationen</u>                                                                                                    |                                                  |

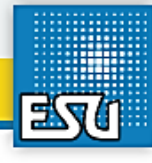

Search website

Q

Downloads

Downloads » Sounds

News

### Sounds

LokSound 5 Generation 4.0

Generation 3

Generation 2

Generation 1

Software

Instruction manuals

Loco pictures

Catalogues

Sounds - A whole variety of our capabilites...

Downloads

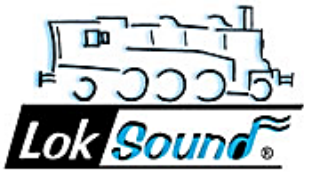

Products Videos

... this is what we offer you on this website for free download. Thanks to our unique sound technology you are able to transfer every sound available onto your decoder (via the Lokprogrammer). Have fun while rummaging in our sound archive!

Support

Forum

Sales

By the way: It's worth to stop by from time to time as we steadily extend our choice of sounds.

### LokSound 5 family

Here you can find soundfiles for our current line of LokSound 5 and LokSound 5 DCC decoders

### LokSound V4.0 Family, LokSound Select

Here you can find soundfiles for our current line of LokSound V4.0 and LokSound Select decoders.

### LokSound V3

Please find here the sounds for the LokSound V3.5 decoder, LokSound XL V3.5, LokSound micro V3.5, LokSound M4 V3.0 and LokSound V3.0 decoder. You also find here sounds for many locos of Brawa, Mehano, Roco, etc.

### LokSound2

The LokSound2 decoder was introduced in 2001 and was a huge success: It was installed in many locos, e. g. Mehano or Roco. Here you find all sounds for the second generation of LokSound - also for XL V2.1.

### LokSound "classic" - the prime father of all LokSounds

In 1999, the LokSound "classic" decoder laid the foundations for ESU: He was not only the first LokSound decoder in due time, but also one of the first ESU products for model railway. Here you can still download appropriate sounds for your locos.

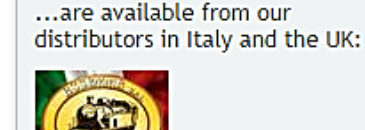

More sounds...

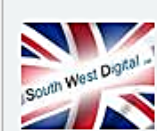

### V.5 Files

## V.4 and Select Files

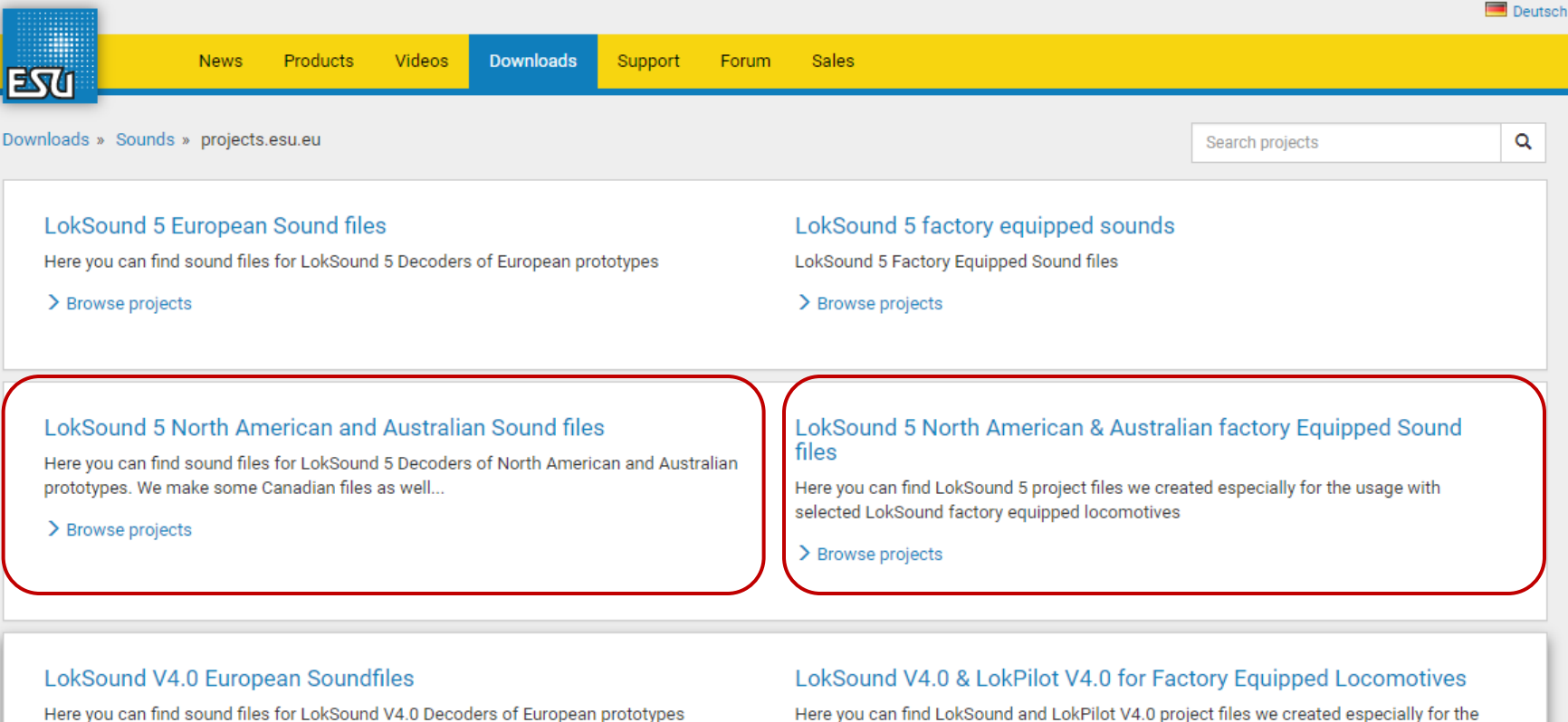

> Browse projects

Here you can find LokSound and LokPilot V4.0 project files we created especially for the usage with selected LokSound factory equipped locomotives. All settings done according to the locomotive printed circuit board.

> Browse projects

### LokSound V4.0 American & Australian Sound files

Here you can find sound files for LokSound V4.0 Decoders of North American and Australian prototypes. We make some Canadian files as well...

> Browse projects

### LokSound Select Retail Soundfiles

Here you can find sound files for LokSound Select Decoders

> Browse projects

### LokSound North American & Australian Factory Equipped Sound files

Here you can find LokSound North American and Australian Sound files we created especially for the usage with selected LokSound factory equipped locomotives.

> Browse projects

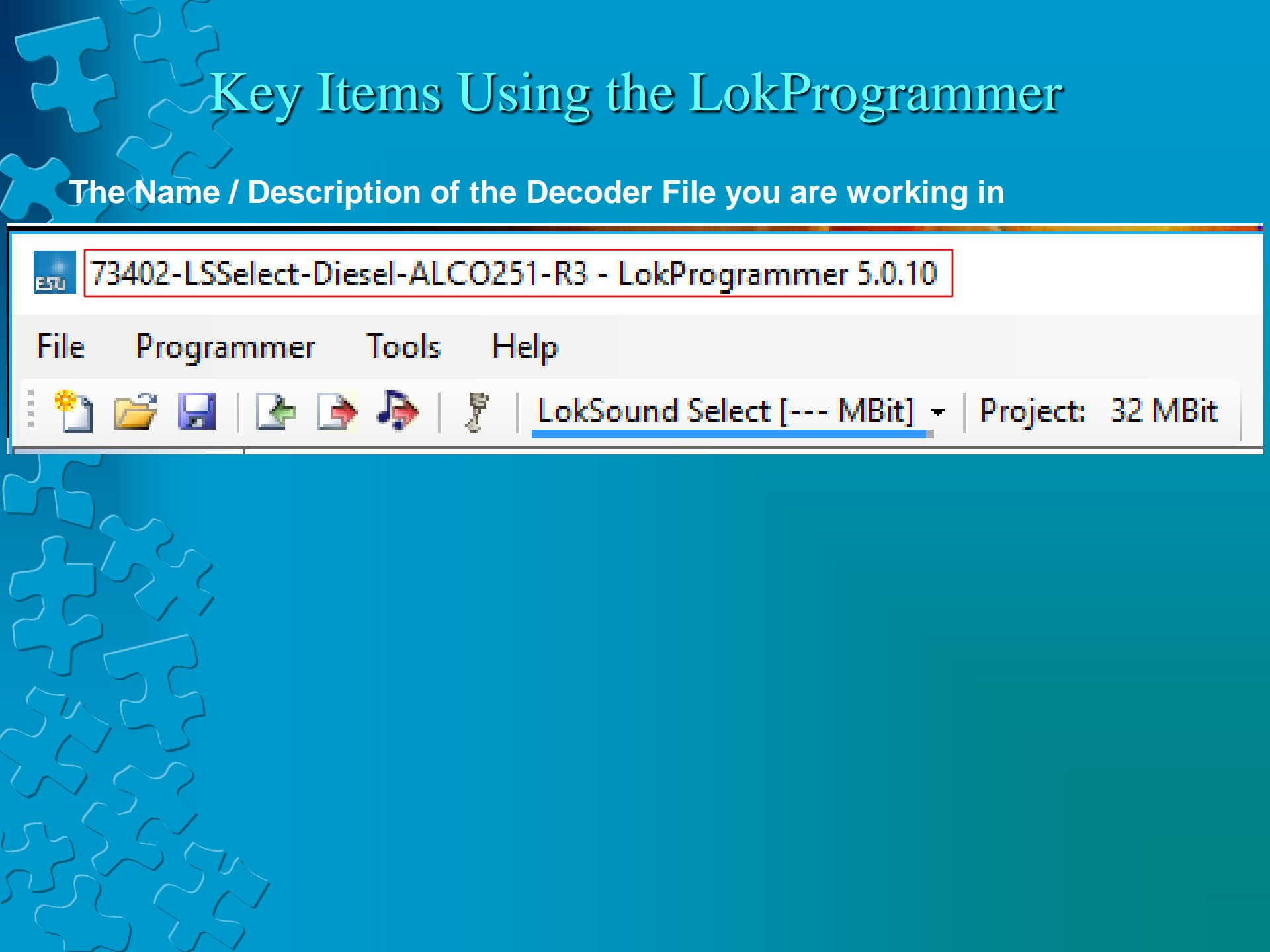

# Key Items Using the LokProgrammer

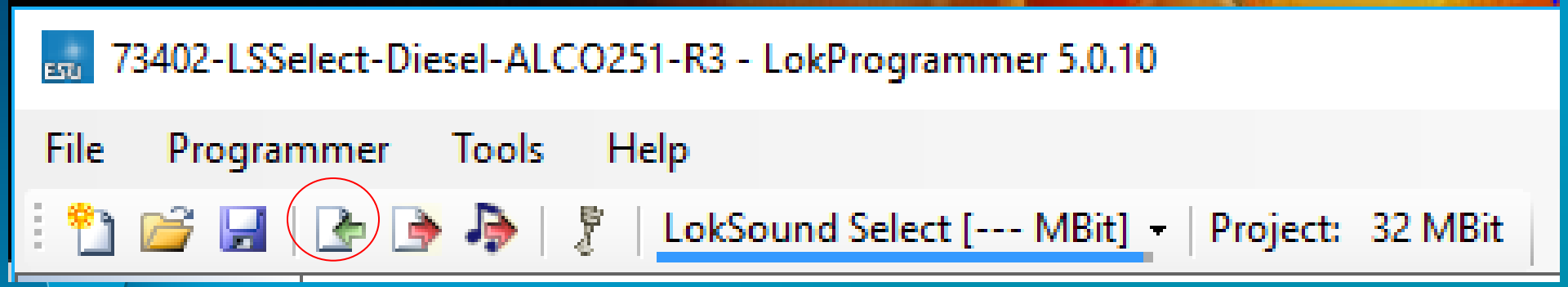

Read the Decoder This uploads the existing CV settings Into the decoder file

# Key Items Using the LokProgrammer

73402-LSSelect-Diesel-ALCO251-R3 - LokProgrammer 5.0.10

 File
 Programmer
 Tools
 Help

 Project:
 Project:
 Project:
 32 MBit

 Project:
 Project:
 32 MBit

Write to the Decoder This will save CV settings, and also allow you to make the settings permanent

# Key Items Using the LokProgrammer

73402-LSSelect-Diesel-ALCO251-R3 - LokProgrammer 5.0.10

 File
 Programmer
 Tools
 Help

 Project:
 Project:
 2

 Project:
 Project:
 32

 Project:
 32

Upload Sound Changes to the Decoder Upload new, changed, or modified sounds to the Decoder (takes 20 -30 minutes) AND Optionally allowing you to save the CV settings in the process!

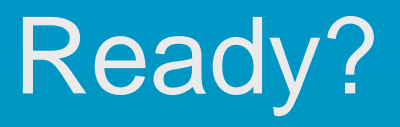

# Let's program a decoder!

## Get Information For Horn and Bell

Programmer Tools Help File -

-**J**  Electronic State State Stat

Change addi

Of Drivers' cab

ግ 🖻

H

191191 10100 010111 Read / Write

**CVs** 

Decoder 0

Information

ALCO Bell Template Pack 1 Bells (SoundCV10): CV164=0 ALCO Bronze Bell 003 CV164=1 ALCO Bronze Bell 005 CV164=2 ALCO Bronze Bell 006 CV164=3 ALCO Bronze Bell 010

1st Gereration Brake Squeal Templa Brake Squeal (SoundCV11) CV165=0 Composition Shoe #1 CV166=1 Cast Iron Shoe #1

ALCO Air Dryer Template Pack 1 Air Dryer (SoundCV12) CV166=0 S-1 Air Dryer 1 CV166=1 C-425 Air Dryer 1 CV166=2 RS-18 Air Dryer 1 CV166=3 RS-18 Air Dryer 2

| Name:       Locomotive image         Alco 12-251C       Type:         Diesel       Country:         United States       Change         Description:       Ist Generation Horn Pack 2         Horns (SoundCV9):       CV163=0 Nathan P5         CV163=1 Nathan KSLA       CV163=2 Nathan K3L         CV163=5 Nathan K3L       CV163=5 Nathan K3L         CV163=6 Nathan K3L       CV163=6 Nathan K3L         CV163=7 Nathan K3L       CV163=10 Nathan K3L         CV163=10 Nathan K5LP24       CV163=10 Nathan K5LP24         CV163=11 Leslie SST RF       Implate Pack 1         1       DICO Pall Template Pack 1                                                                                                    | 8 8<br>•      | Locomotive                                 |   |                  |                |
|----------------------------------------------------------------------------------------------------|---------------|--------------------------------------------|---|------------------|----------------|
| Alco 12-251C         Type:         Diesel         Country:         United States         Description:         1st Generation Horn Pack 2<br>Horns (SoundCV9):         CV163=0 Nathan P5<br>CV163=0 Nathan P5<br>CV163=1 Nathan K5LA<br>CV163=2 Nathan R3HA<br>CV163=2 Nathan R3HA<br>CV163=5 Nathan K3HA<br>CV163=5 Nathan K3HA<br>CV163=7 Nathan K3HA<br>CV163=7 Nathan K3H<br>CV163=9 Nathan P5A<br>CV163=10 Nathan M3RT1<br>CV163=10 Nathan M3RT1<br>CV163=11 Leslie S3T<br>CV163=13 Nathan K5LR24<br>CV163=14 Leslie S5TRF         1       WCO Bell Templete Pack 1                                                                                                    | nctions       | Name:                                      |   | Locomotive image |                |
| Type:   Diesel   Country:   United States   Change   Remove image   Description:     1st Generation Horn Pack 2   Horns (SoundCV9):   CV163=0 Nathan P5   CV163=1 Nathan K5LA   CV163=2 Nathan P5   CV163=3 Leslie RS-2M   CV163=4 Nathan K3H   CV163=5 Nathan K3H   CV163=6 Nathan K3H   CV163=7 Nathan K3H   CV163=8 Nathan P5 (Old Cast)   CV163=9 Nathan P5 (Old Cast)   CV163=10 Nathan M3RT1   CV163=12 Leslie S3T   CV163=13 Nathan K5LR24   CV163=14 Leslie S5TRF   1                                                                                                    | aperal        | Alco 12-251C                               |   |                  |                |
| Diesel       Country:         United States       Change         Remove image         Description:         1st Generation Horn Pack 2<br>Horns (SoundCV9):<br>CV163=0 Nathan P5<br>CV163=1 Nathan K5LA<br>CV163=2 Nathan M3H<br>CV163=3 Leslie RS-2M<br>CV163=4 Nathan K3H<br>CV163=4 Nathan K3H<br>CV163=6 Nathan K3H<br>CV163=6 Nathan K3H<br>CV163=6 Nathan K3H<br>CV163=7 Nathan K5H<br>CV163=10 Nathan M3RT1<br>CV163=11 Leslie S3L (Default)<br>CV163=11 Leslie S3L (Default)<br>CV163=12 Leslie S5T<br>CV163=13 Nathan K5LR24<br>CV163=14 Leslie S5TRF         1       TLCO Rell Tamplate Pack 1                                                                                                    |               | Туре:                                      |   | 405              | <b>ST</b> ING. |
| Country:       Change       Remove image         Description:       Ist Generation Horn Pack 2       Amore image         Ist Generation Horn Pack 2       Horns (SoundCV9):       CV163=0 Nathan P5         CV163=0 Nathan P5       CV163=1 Nathan K5LA       CV163=1 Nathan K5LA         CV163=1 Suthan M3H       CV163=2 Nathan M3H       CV163=3 Leslie RS-2M         CV163=5 Nathan K3LA       CV163=6 Nathan K3H       Get info         CV163=7 Nathan K5H       CV163=7 Nathan M3H       Get info         CV163=10 Nathan P5 (Old Cast)       CV163=10 Nathan M3R11       CV163=11 Leslie S3L (Default)         CV163=11 Leslie S3L (Default)       CV163=13 Nathan K5LR24       CV163=13 Nathan K5LR24         1       ULCO Bell Template Pack 1       ULCO Bell Template Pack 1 |               | Diesel                                     | ~ |                  |                |
| United States       Change       Remove image         Description: <ul> <li>1st Generation Horn Pack 2<br/>Horns (SoundCV9):<br/>CV163=0 Nathan P5<br/>CV163=0 Nathan P5<br/>CV163=1 Nathan K5LA<br/>CV163=2 Nathan K5LA<br/>CV163=2 Nathan K3HA<br/>CV163=3 Leslie RS-2M<br/>CV163=5 Nathan K3HA<br/>CV163=5 Nathan K3H<br/>CV163=6 Nathan K3H<br/>CV163=7 Nathan K5H<br/>CV163=7 Nathan P5A<br/>CV163=9 Nathan P5A<br/>CV163=10 Nathan M3RT1<br/>CV163=10 Nathan M3RT1<br/>CV163=11 Leslie S3L (Default)<br/>CV163=12 Leslie S5T<br/>CV163=13 Nathan K5LR24<br/>CV163=14 Leslie S5TRF              Get info         1       TLCO Rell Template Back 1</li></ul>                                                                                                    |               | Country:                                   |   |                  |                |
| nplate Pack 1 Description: Description:  Description:  Ist Generation Horn Pack 2 Horns (SoundCV9): CV163=0 Nathan P5 CV163=1 Nathan K5LA CV163=2 Nathan M3H CV163=2 Nathan M3H CV163=3 Leslie RS-2M CV163=5 Nathan K3L CV163=5 Nathan K3L CV163=6 Nathan K3H CV163=7 Nathan K5H CV163=8 Nathan P5A CV163=9 Nathan P5 (Old Cast) CV163=10 Nathan M3RT1 CV163=11 Leslie S3L (Default) CV163=12 Leslie S5T CV163=13 Nathan K5LR24 CV163=14 Leslie S5TRF                                                                                                    |               | United States                              | ~ | Change           | Remove image   |
| 1st Generation Horn Pack 2<br>Horns (SoundCV9):<br>CV163=0 Nathan P5<br>CV163=1 Nathan K5LA<br>CV163=2 Nathan M3H<br>CV163=3 Leslie RS-2M<br>CV163=4 Nathan K3HA<br>CV163=5 Nathan K3H<br>CV163=6 Nathan K3H<br>CV163=6 Nathan K3H<br>CV163=7 Nathan K5H<br>CV163=8 Nathan P5A<br>CV163=9 Nathan P5A<br>CV163=9 Nathan P5A<br>CV163=10 Nathan M3RT1<br>CV163=11 Leslie S3L (Default)<br>CV163=12 Leslie S5T<br>CV163=13 Nathan K5LR24<br>CV163=14 Leslie S5TRF       Get info         1       NLCO Bell Template Back 1                                                                                                    |               | Description:                               |   |                  |                |
| horns (SoundCV9):<br>CV163=0 Nathan P5<br>CV163=1 Nathan K5LA<br>CV163=2 Nathan M3H<br>CV163=3 Leslie RS-2M<br>CV163=4 Nathan K3HA<br>CV163=5 Nathan K3H<br>CV163=6 Nathan K3H<br>CV163=7 Nathan K5H<br>CV163=9 Nathan P5A<br>CV163=9 Nathan P5 (Old Cast)<br>CV163=10 Nathan M3RT1<br>CV163=11 Leslie S3L (Default)<br>CV163=12 Leslie S5T<br>CV163=13 Nathan K5LR24<br>CV163=14 Leslie S5TRF<br>1                                                                                                    |               | 1st Generation Horn Pack 2                 |   |                  | ^              |
| CV163=1 Nathan K5LA         CV163=2 Nathan M3H         CV163=3 Leslie RS-2M         CV163=4 Nathan K3HA         CV163=5 Nathan K3H         CV163=6 Nathan K3H         CV163=7 Nathan K3H         CV163=7 Nathan K5H         CV163=9 Nathan P5A         CV163=9 Nathan P5 (Old Cast)         CV163=10 Nathan M3RT1         CV163=11 Leslie S3L (Default)         CV163=13 Nathan K5LR24         CV163=14 Leslie S5TRF                                                                                                    |               | CV163=0 Nathan P5                          |   |                  |                |
| nplate Pack 1<br>CV163=2 Nathan MSH<br>CV163=3 Leslie RS-2M<br>CV163=4 Nathan K3HA<br>CV163=5 Nathan K3H<br>CV163=6 Nathan K3H<br>CV163=7 Nathan K5H<br>CV163=9 Nathan P5A<br>CV163=9 Nathan P5A<br>CV163=10 Nathan M3RT1<br>CV163=11 Leslie S3L (Default)<br>CV163=12 Leslie S5T<br>CV163=13 Nathan K5LR24<br>CV163=14 Leslie S5TRF<br>1<br>NLCO Bell Template Back 1                                                                                                    |               | CV163=1 Nathan K5LA                        |   |                  |                |
| nplate Pack 1<br>CV163=4 Nathan K3HA<br>CV163=5 Nathan K3L<br>CV163=6 Nathan K3H<br>CV163=7 Nathan K5H<br>CV163=8 Nathan P5A<br>CV163=9 Nathan P5 (Old Cast)<br>CV163=10 Nathan M3RT1<br>CV163=11 Leslie S3L (Default)<br>CV163=12 Leslie S5T<br>CV163=13 Nathan K5LR24<br>CV163=14 Leslie S5TRF<br>1<br>NLCO Bell Template Back 1                                                                                                    |               | CV163=2 Nathan MSH<br>CV163=3 Leslie RS-2M |   |                  |                |
| CV163=5 Nathan K3L         CV163=6 Nathan K3H         CV163=7 Nathan K5H         CV163=7 Nathan P5A         CV163=9 Nathan P5 (Old Cast)         CV163=10 Nathan M3RT1         CV163=11 Leslie S3L (Default)         CV163=13 Nathan K5LR24         CV163=14 Leslie S5TRF                                                                                                    | }             | CV163=4 Nathan K3HA                        |   |                  |                |
| nplate Pack 1<br>CV163=0 Nathan K5H<br>CV163=7 Nathan K5H<br>CV163=8 Nathan P5A<br>CV163=9 Nathan P5 (Old Cast)<br>CV163=10 Nathan M3RT1<br>CV163=11 Leslie S3L (Default)<br>CV163=12 Leslie S5T<br>CV163=13 Nathan K5LR24<br>CV163=14 Leslie S5TRF<br>1<br>CV163=14 Leslie S5TRF                                                                                                    |               | CV163=5 Nathan K3L                         |   |                  |                |
| nplate Pack 1<br>CV163=8 Nathan P5A<br>CV163=9 Nathan P5 (Old Cast)<br>CV163=10 Nathan M3RT1<br>CV163=11 Leslie S3L (Default)<br>CV163=12 Leslie S5T<br>CV163=13 Nathan K5LR24<br>CV163=14 Leslie S5TRF<br>1                                                                                                    |               | CV163=7 Nathan K5H                         |   | - Get            | into           |
| Implate Pack 1     CV163=9 Nathan P5 (Old Cast)<br>CV163=10 Nathan M3RT1<br>CV163=11 Leslie S3L (Default)<br>CV163=12 Leslie S5T<br>CV163=13 Nathan K5LR24<br>CV163=14 Leslie S5TRF       1     IN CO. Bell Template Back 1                                                                                                    |               | CV163=8 Nathan P5A                         |   |                  |                |
| 1 CV163=10 Nathan M3RT1<br>CV163=11 Leslie S3L (Default)<br>CV163=12 Leslie S5T<br>CV163=13 Nathan K5LR24<br>CV163=14 Leslie S5TRF                                                                                                    |               | CV163=9 Nathan P5 (Old Cast)               |   |                  |                |
| CV163=11 Leslie S3L (Default)<br>CV163=12 Leslie S5T<br>CV163=13 Nathan K5LR24<br>CV163=14 Leslie S5TRF                                                                                                    | nplate Pack T | CV163=10 Nathan M3RT1                      |   |                  |                |
| CV163=12 Leslie S5T<br>CV163=13 Nathan K5LR24<br>CV163=14 Leslie S5TRF                                                                                                    |               | CV163=11 Leslie S3L (Default)              |   |                  |                |
| CV 103= 13 Nathan KSLK24<br>CV163= 14 Leslie S5TRF                                                                                                    |               | CV163=12 Leslie S5T                        |   |                  |                |
| 1<br>1<br>1 OL CO Bell Template Back 1                                                                                                    |               | CV103=13 Nathan K5LK24                     |   | J                |                |
| U CO Bell Template Dack 1                                                                                                    | 4             | CV105=14 LESIIE 551 KF                     |   | -                |                |
|                                                                                                    | 1             | ALCO Bell Template Pack 1                  |   |                  |                |

## Setting the Address and Consist Functions

File Programmer Tools Help

🎦 📂 🛃 | 🍖 🍺 🍃 🕺 LokSound 5 DCC [128 MBit] 🛛 Project: 128 MBit

Change decoder settings

Address Drivers' cab Analog settings Read / Write

Of

191191 10100 010111

Decoder

0

Information

Sound

ş Brake Settings

> FI F2 Compatibility

DCC Settings

Driving characteristics

EI E2 Function mapping

Function outputs

EI EZ Function settings

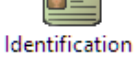

Locomotive address Locomotive address: [CV17, CV18] 2000 🚖 O Use short address [CV29.5] • Use long address [CV29.5] Use long for addresses > 127 DCC consist address -For NCE – do not click this Enable DCC consist address [CV19.6:0] box ; for MRC, Digitrax and Others click the box Reverse direction [CV19.7] Activate functions in consist mode Select the functions that should respond to the consist address [CV21, 22, 109, 110] Front light Rear light □ F1 □ F2 □ F3 🗸 F4 F5 F6 V F9 ✓ F7 🗸 F8 F10 F12 F13 □ F11 □ F14 F15 F16 F17 F18

F19 F20 F21 F22 F23 F24 F25 F26 F29 F27 F28 F30 The functions selected above are the common functions for all the

locomotives in a consist; set these and leave them set; no need to change them for single loco operation.

## Speed Step Mode and RailCom

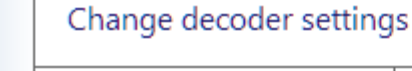

Address

Analog settings

EI El

Compatibility

DCC

DCC Settings

Driving characteristics

EI El

Function mapping

Function outputs

FI F2

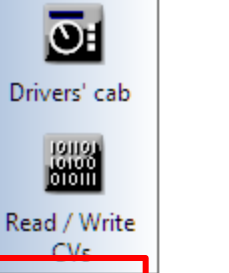

Brake Settings

Decoder

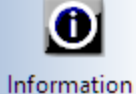

D6

Sound

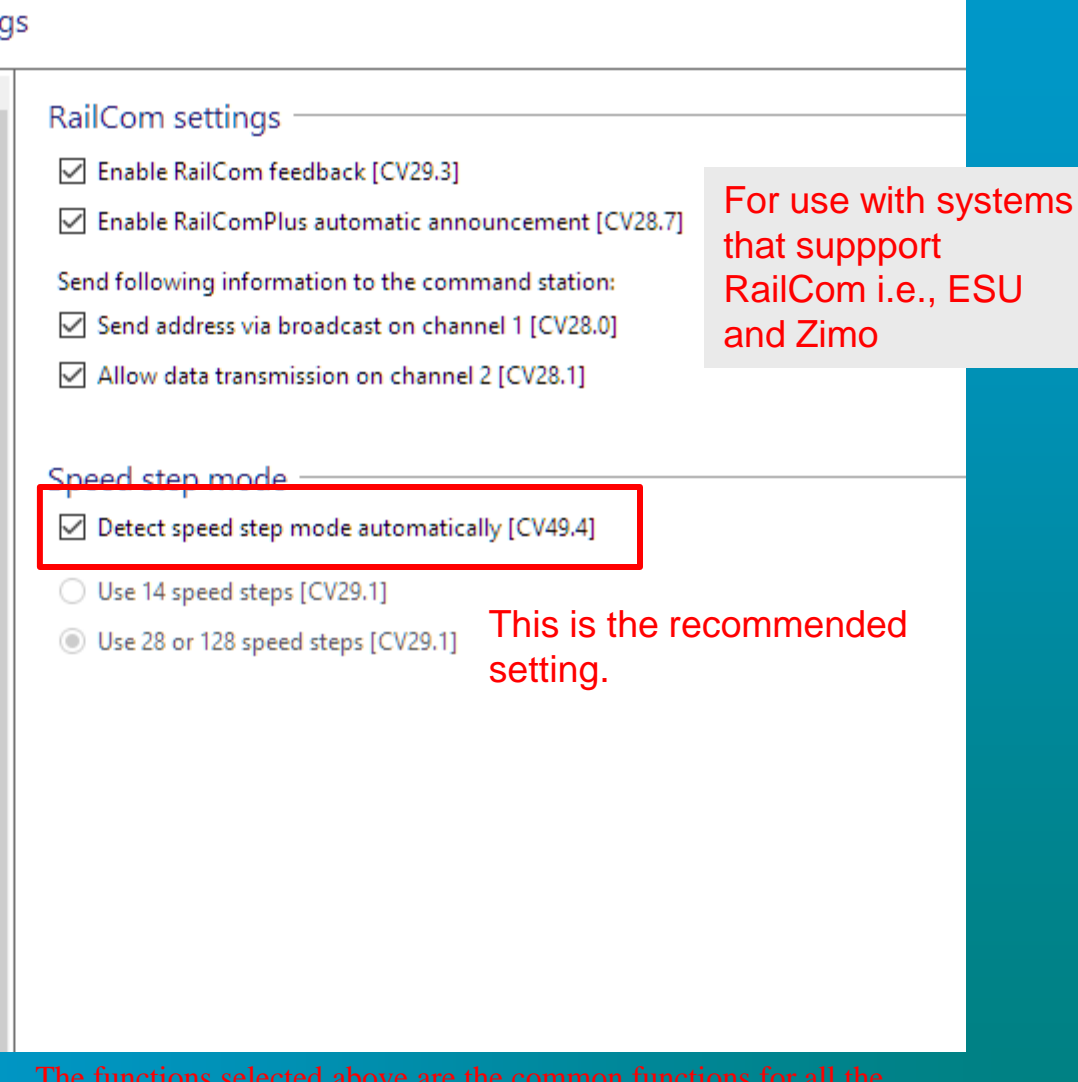

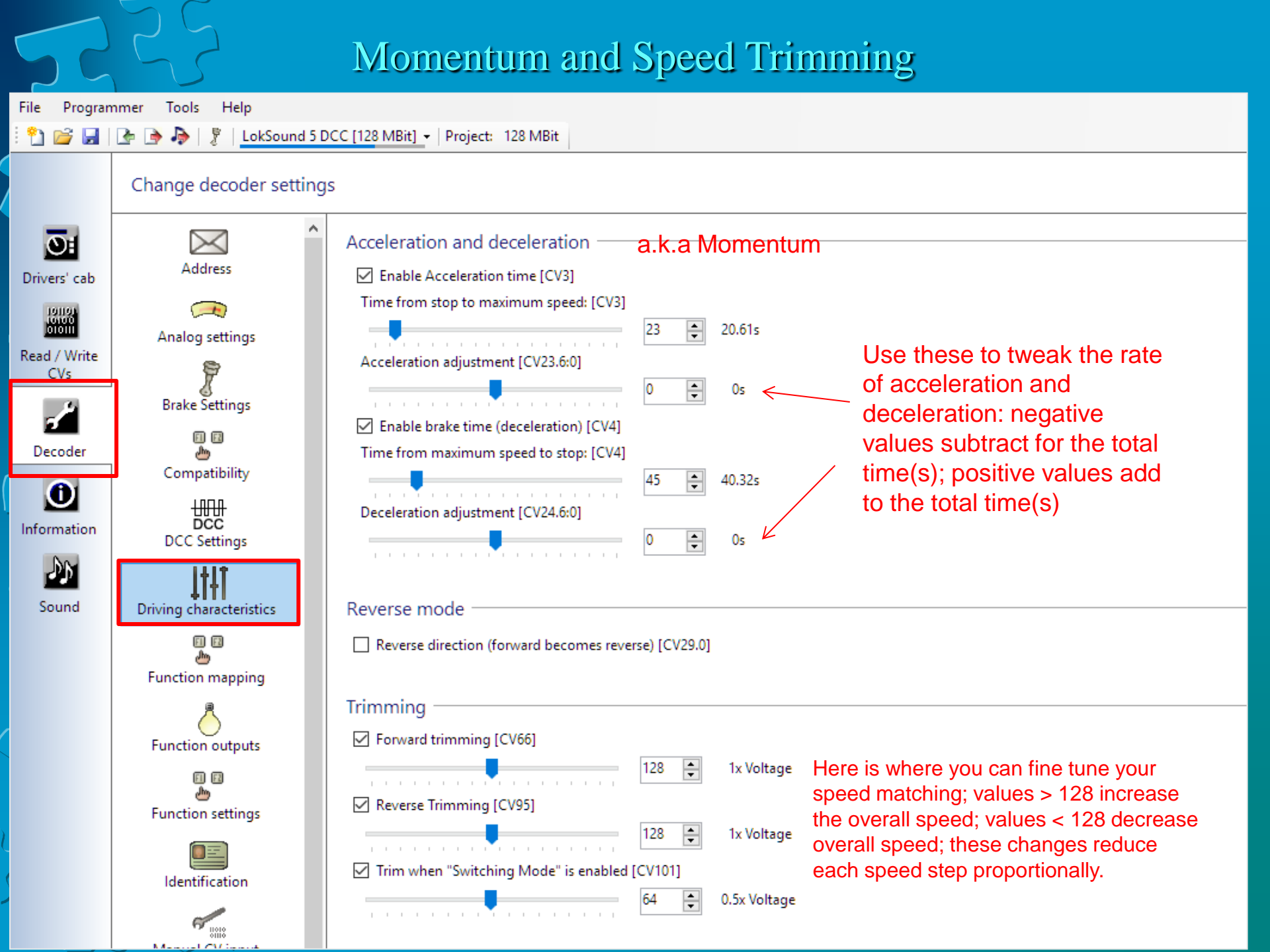

## **Function Output Configuration**

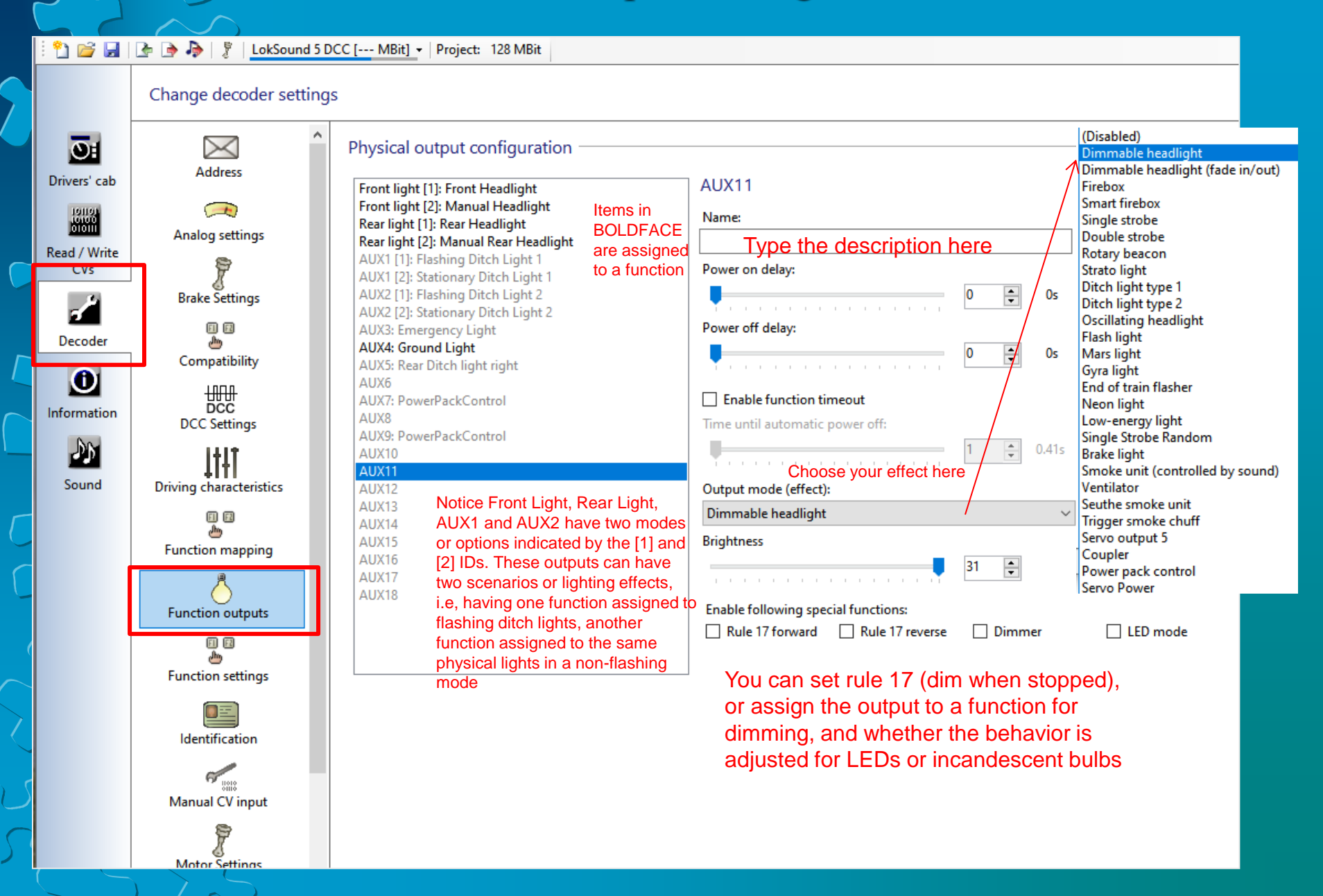

## Function Output Configuration – (continued)

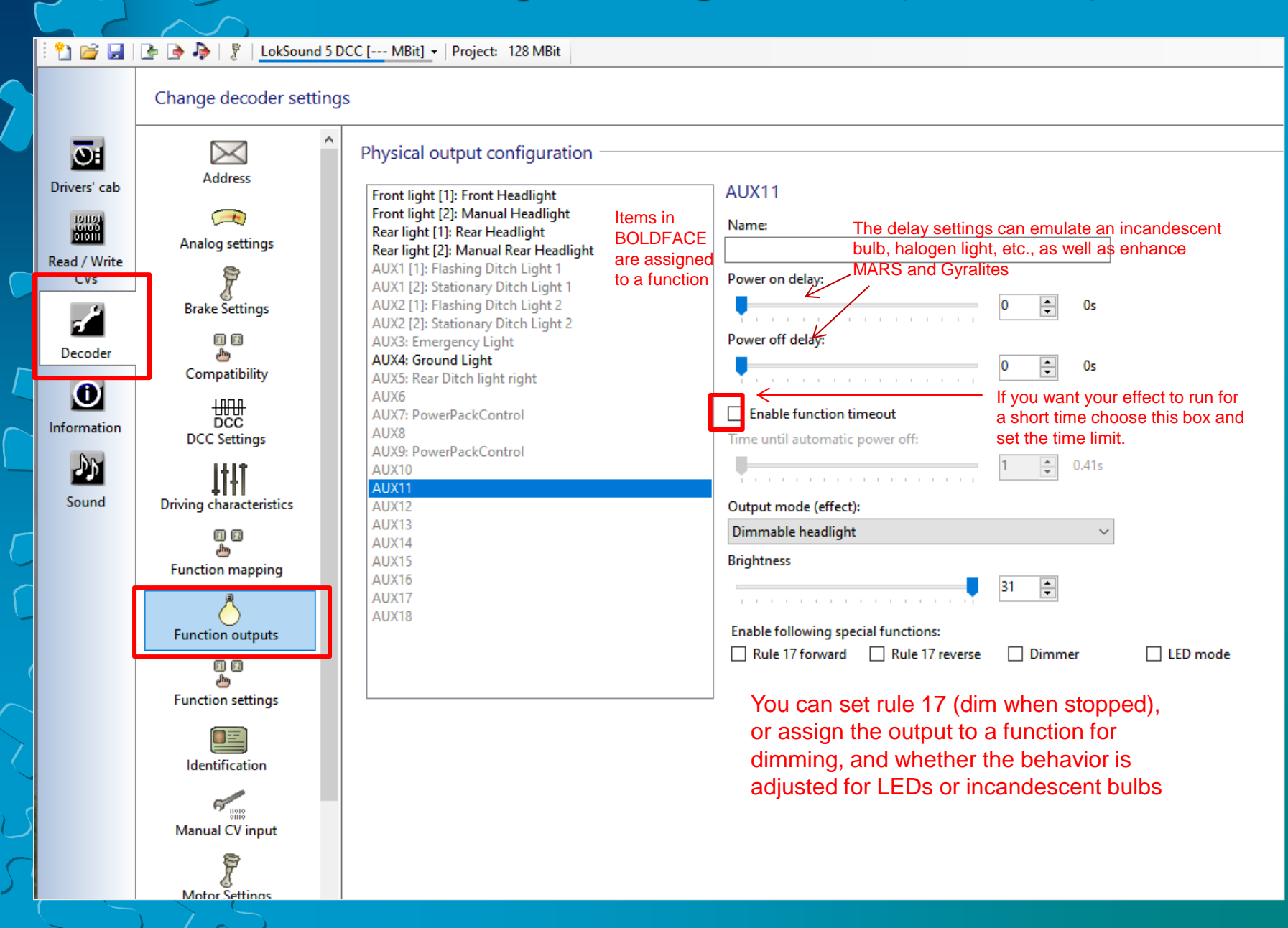

## **Function Mapping**

You can assign to any FUNCTION (F0, F1, F2, etc.) one or more of the following:

- CONDITIONS
  - Logical (i.e., If F8 is ON and F6 is OFF, enable the output or effect)
  - Directional (choose FWD, REV, or standing still)
- PHYSICAL OUTPUTS Lighting outputs, smoke generators, mini relays, etc.
- LOGIC FUNCTIONS Grade Crossing (ditch light flashing), brake sounds, dynamic brakes, idle, light dimmer, etc.

SOUNDS – horn, bell, engine exhaust, loco startup, fans, traction motors, etc.

You can combine any of the above to create the condition or effect you want.

## Function Mapping (Continued)

File Programmer Tools Help

Driv

Rea

🎦 🚅 🛃 💽 🍺 🎝 🕴 🥇 LokSound 5 DCC [--- MBit] 🚽 Project: 128 MBit

Change decoder settings

|                         | Conditions          | Dhurical outputs                                   | Logical functions               | Sounds                                 |
|-------------------------|---------------------|----------------------------------------------------|---------------------------------|----------------------------------------|
|                         | Condition           | Physical outputs                                   | Logical functions               | Sounds                                 |
| Analog settings         | Porward, Po, not Po | Pront light [1]: Pront Headlight                   | -                               | -                                      |
| 7                       | Reverse, FU, not Fo | Kear light [1]: Kear Headlight                     | -                               | -                                      |
| Brake Settings          |                     |                                                    |                                 | ALCO Bell lemplate Pack I              |
|                         | F2                  | -                                                  | Grade crossing                  | Ist Generation Horn Pack 2             |
| ۵.                      | F3                  |                                                    | -                               | Coupler I                              |
| Compatibility           | F4                  |                                                    | Shift Mode 1, Brake 3           | M-636 Dynamic Brake 1                  |
| +####                   | F5                  | → AUX4: Ground Light                               | -                               | -                                      |
| DCC                     | F6                  | Front light [2]: Manual Headlight, Rear light [2]: |                                 | -                                      |
| DCC Settings            | Drive, F7           | → -                                                | -                               | Flange Squeal 1                        |
| ltit i                  | F8                  | → -                                                | -                               | ALCO 12-251C Single Exhaust            |
| Driving characteristics | Stop, F8            | → -                                                | -                               | C-425 Reverser 1                       |
| -                       | Stop, F8, not F15   | <b>→</b> -                                         | -                               | Starting Delay                         |
| <u>~</u>                | Drive, F8           | <del>•</del>                                       | -                               | B23-7 GE-752AF Traction Motor 1        |
| Function mapping        | F9                  | → -                                                | Disable brake sound, Drive Hold | -                                      |
| <u>_</u>                | F10                 | → -                                                | Brake 1                         | C-425 26UL Independent Brake 1         |
|                         | F11                 | → -                                                | -                               | C-425 Radiator Fan 1                   |
| Function outputs        | F12                 | → -                                                | Shift Mode 3                    | -                                      |
| E E                     | F13                 | → -                                                | Dimmer                          | -                                      |
| Function settings       | F14                 | → -                                                | -                               | C-425 Hand Brake Ratchet 1             |
|                         | F15                 | → -                                                | Shift Mode 4                    | C-425 Isolation Switch 1               |
|                         | not F8, not F16     | ÷ -                                                | -                               | ALCO Air Dryer On Shutdown Template    |
| Identification          | F17                 | → -                                                | -                               | C-425 26UL Brake Set/Release Automatic |
|                         | F18                 | → -                                                | -                               | C-425 Sanding Valve 1                  |
| Manual CV input         | F19                 | → -                                                | -                               | S-1 Short Air Let Off 1                |
|                         | F20                 | → -                                                | -                               | C-420 Air Compressor 1                 |
| 7                       | F21                 | <b>→</b> -                                         | -                               | ALCO Air Dryer Template Pack 1         |
| Motor Settings          | F22                 | <b>→</b> -                                         | -                               | C-425 Cab Door 1                       |
| 0.0                     | F23                 | → -                                                | -                               | C-425 Engine Compartment Doors 1       |
|                         | F24                 | <b>→</b> -                                         | Shift Mode 5                    | C-425 Reverser Center 1                |
| Smoke unit              | F25                 | → -                                                | -                               | T-6 Shutters Open/Closed 1             |
| j_r                     | F26                 | → -                                                | Shift Mode 2                    | -                                      |
| ())<br>Sound settings   | F27                 | <b>→</b> -                                         | Shift Mode 3                    | -                                      |
| Sound Settings          | F28                 | → -                                                | -                               | Manual Notching Logic                  |
| al Ral                  | F29                 |                                                    | Brake 2                         | C-425 26UL Automatic Brake Emergency   |
| Sound slot settings     | F30                 |                                                    | Brake 2                         | C-425 26UL Automatic Brake 1           |
|                         | F31                 | ·                                                  | Fade out sound                  |                                        |
| ۵                       | -                   |                                                    |                                 |                                        |
| Special options         |                     | 7                                                  |                                 |                                        |

## Function Mapping (Continued)

### Function mapping

| 1     | ↓ X I III Restore default mapping   |                                                                                                    |                                |                   |              |                 |                                 |                                            |  |  |
|-------|-------------------------------------|----------------------------------------------------------------------------------------------------|--------------------------------|-------------------|--------------|-----------------|---------------------------------|--------------------------------------------|--|--|
|       | Conditions Physical outputs Lo      |                                                                                                    |                                | Logical functions | Sounds       | ^               |                                 |                                            |  |  |
| ) - ( | Forward, F0, not F6                 | l, F0, not F6 → Front light [1]: Front Headlight -                                                           |                                |                   |              |                 |                                 |                                            |  |  |
|       | Reverse E0 post F0                  |                                                                                                    | → Rear light [1]: Rear Headlig | ght               | ۱ <b>t</b> د |                 | -                               | -                                          |  |  |
|       | F1 Each column has a drop down list |                                                                                                    |                                | -                 |              |                 | -                               | ALCO Bell Template Pack 1                  |  |  |
|       | F2                                  |                                                                                                    |                                |                   |              | Grade crossing  | 1st Generation Horn Pack 2      |                                            |  |  |
|       | F3                                  | Forward, FU, no                                                                                              | t F0                           | ~                 | 1            |                 | -                               | Coupler 1                                  |  |  |
|       | F4                                  |                                                                                                    |                                | ×                 |              |                 | Shift Mode 1, Brake 3           | M-636 Dynamic Brake 1                      |  |  |
|       | F5                                  | Univing                                                                                                    | ignore V                       | ~                 |              |                 | -                               | -                                          |  |  |
|       | F6                                  | Direction                                                                                                    | Forward V                      |                   | I.           | Rear light [2]: | -                               | -                                          |  |  |
|       | Drive, F7                           | 50                                                                                                    | 0                              |                   | L            |                 | -                               | Flange Squeal 1                            |  |  |
|       | F8                                  | , F8 F1 Ignore ~                                                                                             | ·                              |                   |              | -               | ALCO 12-251C Single Exhaust     |                                            |  |  |
|       | Stop, F8                            |                                                                                                    |                                |                   |              | -               | C-425 Reverser 1                |                                            |  |  |
|       | Stop, F8, not F15                   | F2                                                                                                    | lanore ~                       |                   |              |                 | -                               | Starting Delay                             |  |  |
|       | Drive, F8                           | 53                                                                                                    |                                |                   | L            |                 | -                               | B23-7 GE-752AF Traction Motor 1            |  |  |
|       | F9                                  | F3                                                                                                    | Ignore V                       |                   | L            |                 | Disable brake sound, Drive Hold | -                                          |  |  |
|       | F10                                 | F10         F4         Ignore            F11         F5         Ignore            F12         F6         Off |                                |                   | L            |                 | Brake 1                         | C-425 26UL Independent Brake 1             |  |  |
|       | F11                                 |                                                                                                    |                                |                   | L            |                 | -                               | C-425 Radiator Fan 1                       |  |  |
|       | F12                                 |                                                                                                    |                                |                   | L            |                 | Shift Mode 3                    | -                                          |  |  |
|       | F13                                 |                                                                                                    |                                | ×                 | ×            |                 | Dimmer                          | -                                          |  |  |
|       | F14                                 |                                                                                                    | 7                              |                   |              |                 | -                               | C-425 Hand Brake Ratchet 1                 |  |  |
|       | F15                                 |                                                                                                    | → -                            |                   |              |                 | Shift Mode 4                    | C-425 Isolation Switch 1                   |  |  |
|       | not F8, not F16                     |                                                                                                    | <b>→</b> -                     |                   |              |                 | -                               | ALCO Air Dryer On Shutdown Template Pack 1 |  |  |

## Function Mapping – (continued)

### Function mapping

| 1 1 | 👢 🔀 IIII Restore default mapping |                                                    |                                 |                                            |   |  |  |  |  |  |
|-----|----------------------------------|----------------------------------------------------|---------------------------------|--------------------------------------------|---|--|--|--|--|--|
|     | Conditions                       | Physical outputs                                   | Logical functions               | Sounds                                     | ^ |  |  |  |  |  |
| •   | Forward, F0, not F6 🔶            | Front light [1]: Front Headlight                   |                                 | -                                          |   |  |  |  |  |  |
|     | Reverse, F0, not F6 🔶            | Rear light [1]: Rear Headlight                     | -                               | -                                          |   |  |  |  |  |  |
|     | F1 →                             | -                                                  | -                               | ALCO Bell Template Pack 1                  |   |  |  |  |  |  |
|     | F2 →                             | -                                                  | Grade crossing                  | 1st Generation Horn Pack 2                 |   |  |  |  |  |  |
|     | F3 →                             | -                                                  | -                               | Coupler 1                                  |   |  |  |  |  |  |
|     | F4 →                             | -                                                  | Shift Mode 1, Brake 3           | M-636 Dynamic Brake 1                      |   |  |  |  |  |  |
|     | F5 →                             | AUX4: Ground Light                                 | - SHIFT MODE 1 –                | -                                          |   |  |  |  |  |  |
|     | F6 →                             | Front light [2]: Manual Headlight, Rear light [2]: | _ Dynamic Brake                 | -                                          |   |  |  |  |  |  |
|     | Drive, F7 →                      | -                                                  | -                               | Flange Squeal 1                            |   |  |  |  |  |  |
|     | F8 →                             | -                                                  | -                               | ALCO 12-251C Single Exhaust                |   |  |  |  |  |  |
|     | Stop, F8 →                       | -                                                  | -                               | C-425 Reverser 1                           |   |  |  |  |  |  |
|     | Stop, F8, not F15 🔶              | 8, not F15 🛛 🔶 -                                   |                                 | Starting Delay                             |   |  |  |  |  |  |
|     | Drive, F8 →                      | -                                                  | -                               | B23-7 GE-752AF Traction Motor 1            |   |  |  |  |  |  |
|     | F9 →                             | -                                                  | Disable brake sound, Drive Hold | -                                          |   |  |  |  |  |  |
|     | F10 →                            | -                                                  | Brake 1                         | C-425 26UL Independent Brake 1             |   |  |  |  |  |  |
|     | F11 →                            | -                                                  | - SHIET MODE 3_                 | C-425 Radiator Fan 1                       |   |  |  |  |  |  |
|     | F12 →                            | -                                                  | Shift Mode 3 Coast Mode         | -                                          |   |  |  |  |  |  |
|     | F13 →                            | -                                                  | Dimmer                          | -                                          |   |  |  |  |  |  |
|     | F14 →                            | -                                                  |                                 | C-425 Hand Brake Ratchet 1                 |   |  |  |  |  |  |
|     | F15 >                            | -                                                  | Shift Mode 4 SHIF I MODE 4-     | C-425 Isolation Switch 1                   |   |  |  |  |  |  |
|     | not F8, not F16 🔶                | -                                                  | -                               | ALCO Air Dryer On Shutdown Template Pack 1 |   |  |  |  |  |  |

SHIFT MODE – Prepackaged logical events created for the sound file. They change the behavior of the locomotive when that specific function is enabled.

## Function Mapping – (continued)

| F19 | <b>→</b>                     | -                               |                   | -                  |                       | S-1 Short Air Let Off 1                |
|-----|------------------------------|---------------------------------|-------------------|--------------------|-----------------------|----------------------------------------|
| F20 | •                            | -                               |                   | -                  |                       | C-420 Air Compressor 1                 |
| F21 | •                            | -                               |                   | -                  |                       | ALCO Air Dryer Template Pack 1         |
| F22 | •                            | -                               |                   | -                  |                       | C-425 Cab Door 1                       |
| F23 | •                            | -                               |                   | -                  |                       | C-425 Engine Compartment Doors 1       |
| F24 | •                            | -                               |                   | Shift Mode 5       | SHIFT MODE 5-         | C-425 Reverser Center 1                |
| F25 | •                            | -                               |                   | -                  | Neutral               | T-6 Shutters Open/Closed 1             |
| F26 | •                            | -                               |                   | Shift Mode 2       |                       | -                                      |
| F27 | Vey een odd odditional SCEN  | ADIOS using the empty           |                   | Shift Mode 3       |                       | -                                      |
| F28 | areas below: for example DRI | $\sqrt{NG} = NO$ E0 set to turn | IO E0 set to turn |                    | Manual Notching Logic |                                        |
| F29 | on AUX4 (Cab Light)          |                                 |                   | Brake 2<br>Brake 2 |                       | C-425 26UL Automatic Brake Emergency 1 |
| F30 | <b>7</b>                     | -                               |                   |                    |                       | C-425 26UL Automatic Brake 1           |
| F31 | •                            | -                               |                   | Fade out sound     |                       | -                                      |
| -   | •                            | -                               |                   | -                  |                       | -                                      |
| -   | •                            | -                               |                   | -                  |                       | -                                      |
| -   | •                            | -                               |                   | -                  |                       | -                                      |
| -   | <del>)</del>                 | -                               |                   | -                  |                       | -                                      |

-SHIFT MODE – Prepackaged logical events created for the sound file. They change the behavior of the locomotive when that specific function is enabled.

## Motor Settings - Speed and Back EMF

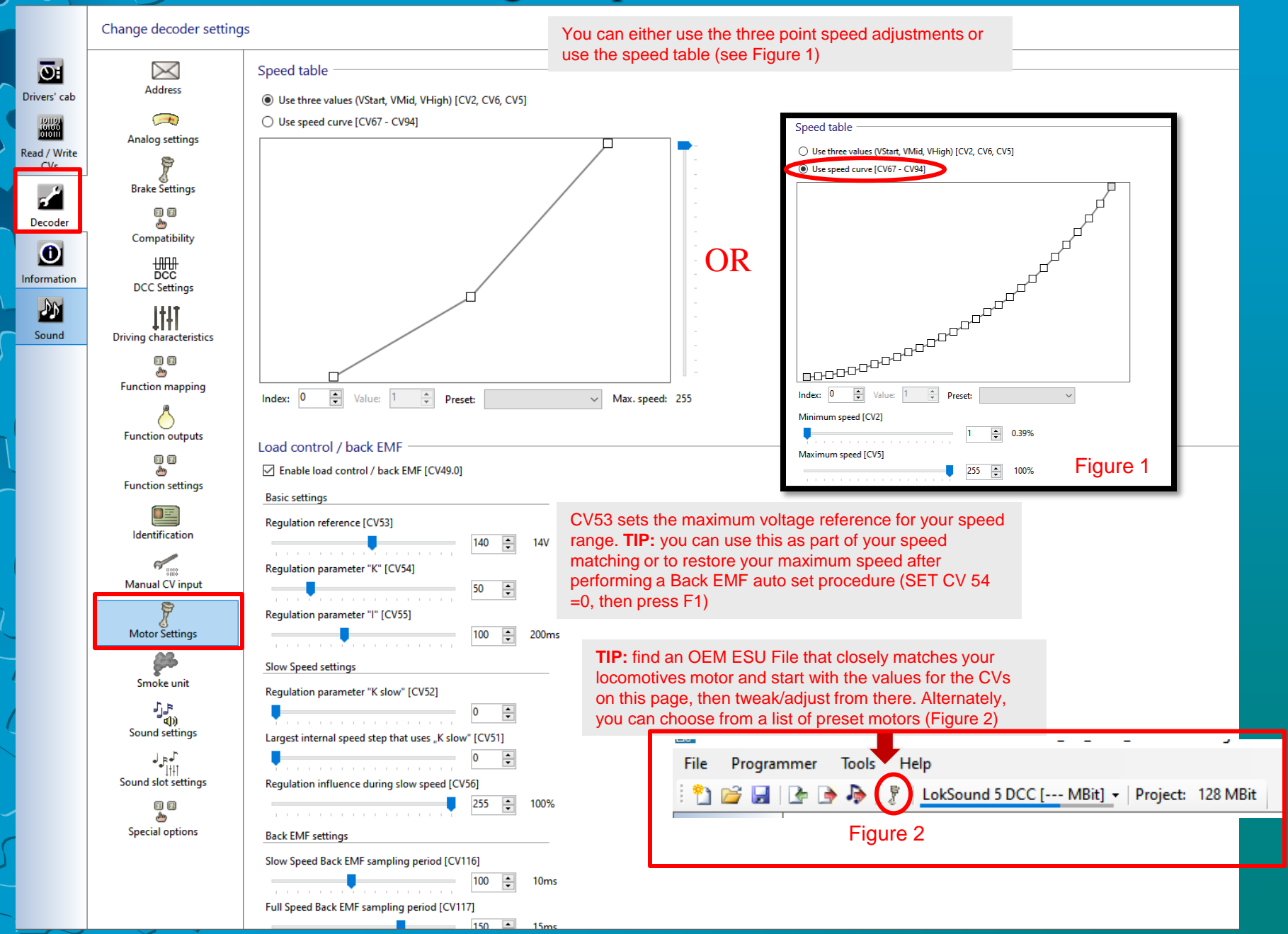

## Motor Settings - Speed and Back EMF

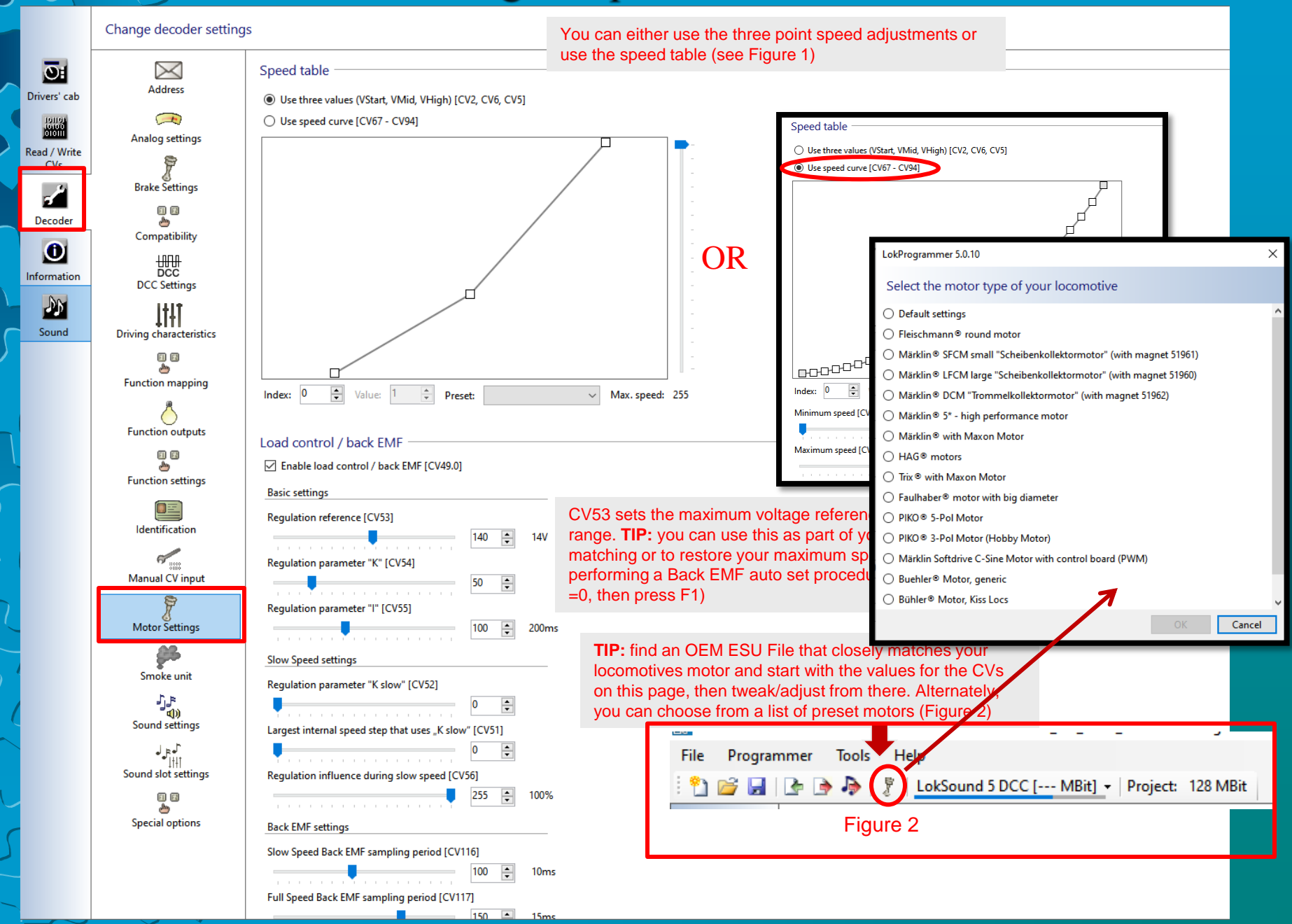

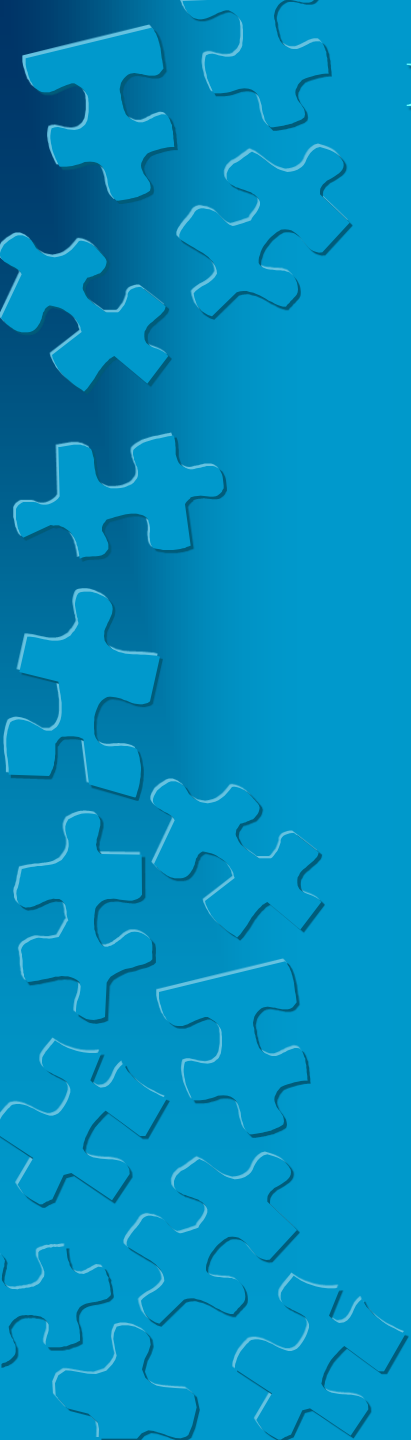

# Motor Settings – Speed and Back EMF (cont)

## ESU's Autotune

ESU has an *autotune* feature on some of their decoders. BEMF should be enabled before running the autotune function.

The Autotune is enabled by setting a CV (CV54 = 0), and then activating the feature on a test track(Press F1).

The locomotive will take off, but stop in a few seconds. It will attempt to optimize the BEMF parameters for that particular locomotive's motor and drivetrain.

ESU uses the letters *KPI* for various BEMF parameters, where several CVs are used to set each of these values. I is Inertia. K is power/load control. P is the reference voltage. The K and I parameters are referenced in their manuals. (from <a href="https://dccwiki.com/Back\_EMF">https://dccwiki.com/Back\_EMF</a> )

## Motor Settings – Speed and Back EMF (cont)

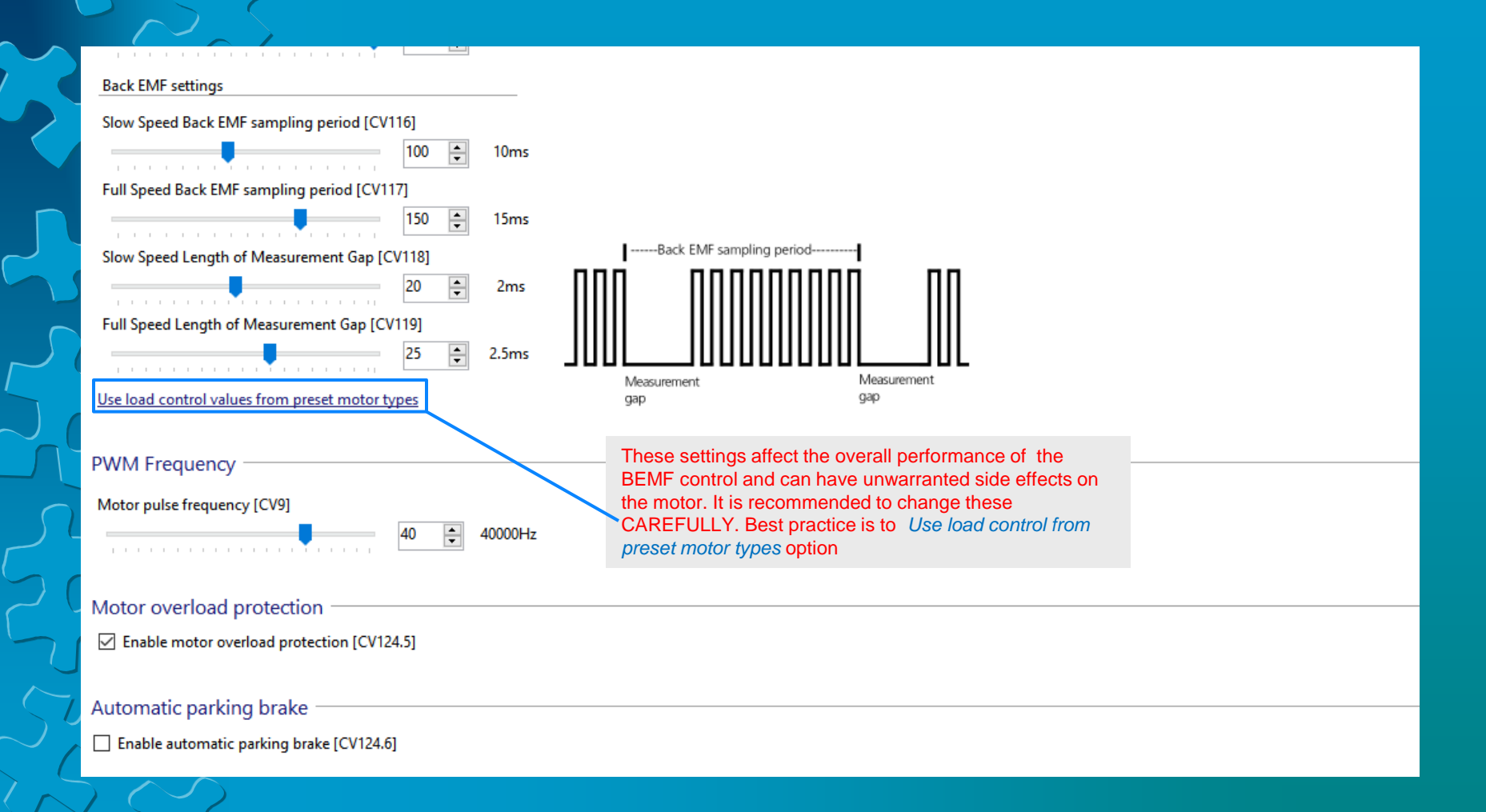

## Sound Settings

File Programmer Tools Help

省 📴 🛃 🔄 🌛 🎝 🏌 LokSound 5 DCC [--- MBit] 🛛 Project: 128 MBit

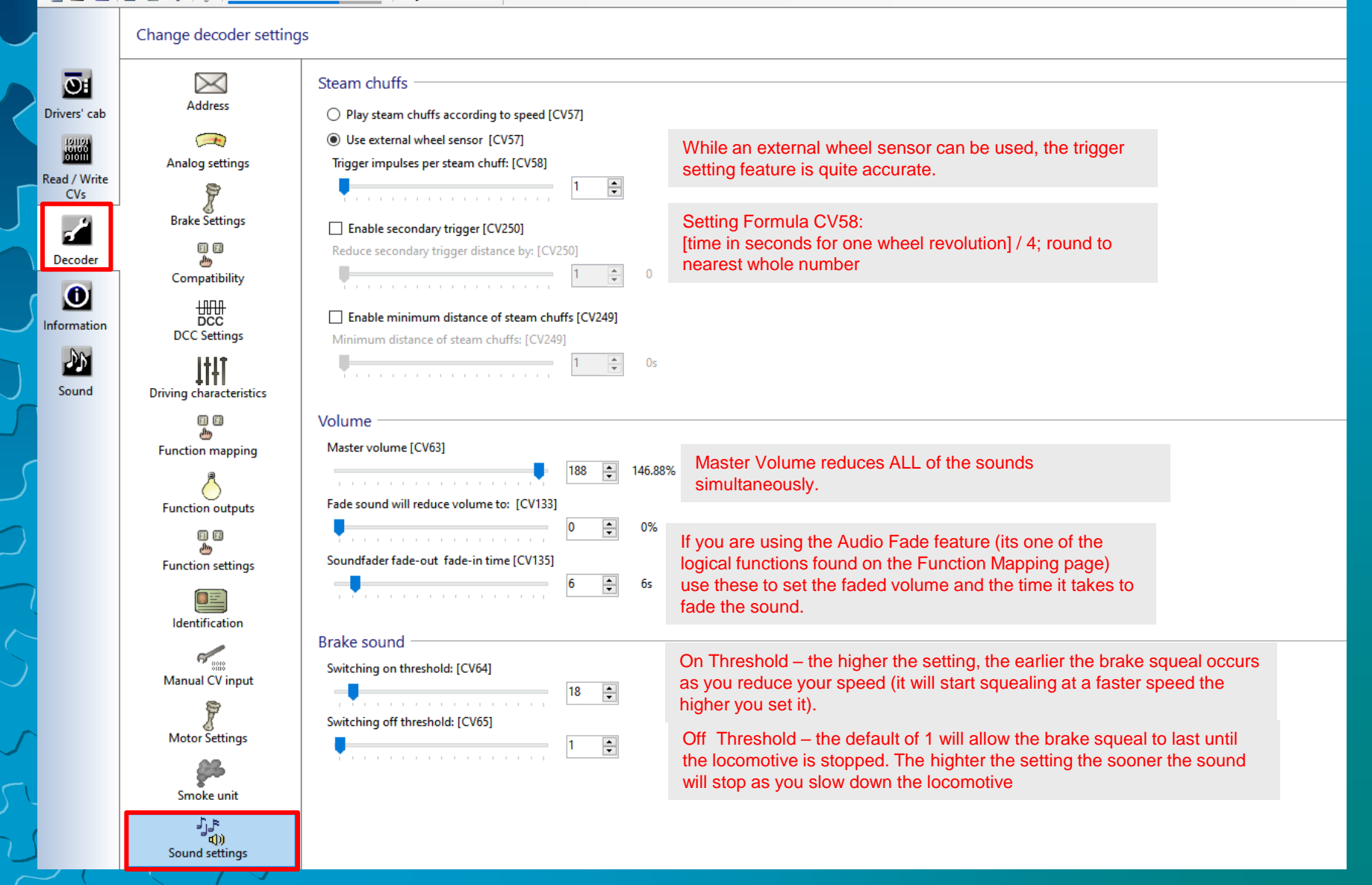

## Sound Slot Settings

The Loksound V.5 technology introduces the Sound CV; these are not NMRA CVs, rather, they represent controls for sounds assigned to a subcategory to adjust as a group or sound effect set. Please refer to the Information tab for your specific project to see how they are used.

All single sounds are subdivided in *sound slots*. Each sound slot controls a certain sound and its volume can be individually adjusted. The following charts show how the CVs are allocated to each sound slot. Please note that all the single sound projects are likely to have a different sound allocation. Thus you will find notes about the corresponding functions keys and soundslots to all sound projects available in the download area of the ESU website. This information will help you to find the appropriate CV volume very easily.

## Sound Slot Settings (cont)

## Sound Slot Example - ALCO 12-251C file

Change decoder settings

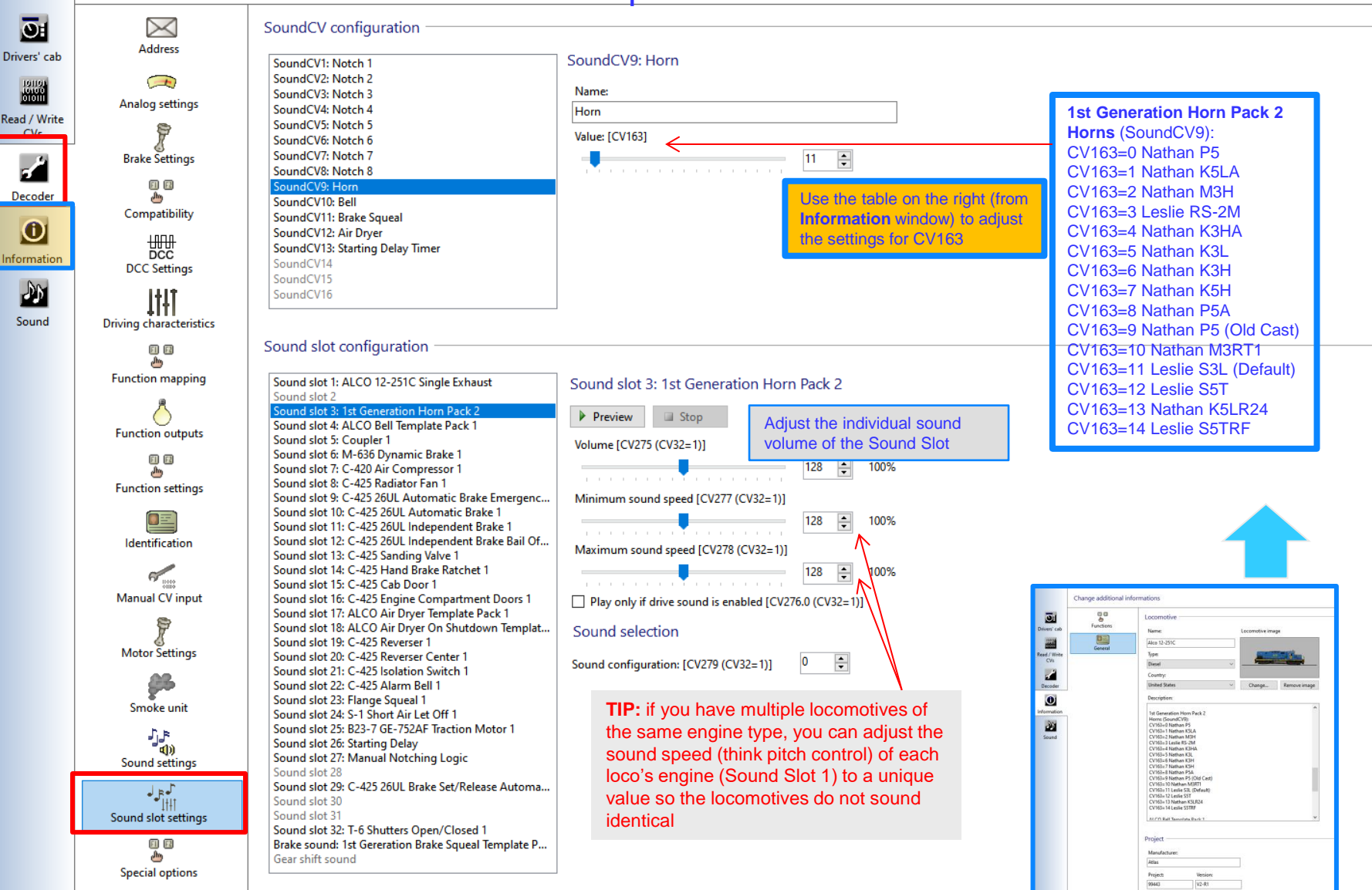

**Special Horn Demonstration** 

The following video shows how to use two sound slots to create a realistic horn quill effect

https://youtu.be/sGYA9nUa-CE

### How to wire an ESU PowerPack TO A Nixtrainz DECODER BUDD Y Mainboard

The following shows how to connect an ESU PowerPack to a Decoder Buddy for use with ESU LOKSOUND decoders (only). Do not use an ESU PowerPack with a decoder that is not an ESU decoder!

#### V4 and Select Notes:

to activate the PowerPack

- The WHITE wire is connected to PIN 3 on the Decoder Buddy 21 pin connector for older ESU Loksound V4 or Select decoders;
- When programming V4 or Select decoders with the LokProgrammer, be sure to DISABLE AUX 6 while programmming. Re-enable AUX 6 to activate the PowerPack after making programming changes.

#### V5 Notes:

2.

1. The **WHITE** wire connects to PIN 1 on the Decoder Buddy 21 pin connector with Loksound V5 decoders.

NOTE: you MUST SELECT Power Pack Control on AUX 10 for V5 decoders

 Loksound V4 & Select MTC 21
 Loksound V5 MTC 21

 WHITE WIRE GOES TO
 USE FUNCTION
 WHITE WIRE GOES TO
 USE FUNCTION

 PIN 3
 Aux 6
 PIN 1
 Aux 10

 Note: set Aux 6 output to DISABLED
 Note: Select Power Pack Control

 when programming w/ LokProgrammer
 USE POWER Pack Control

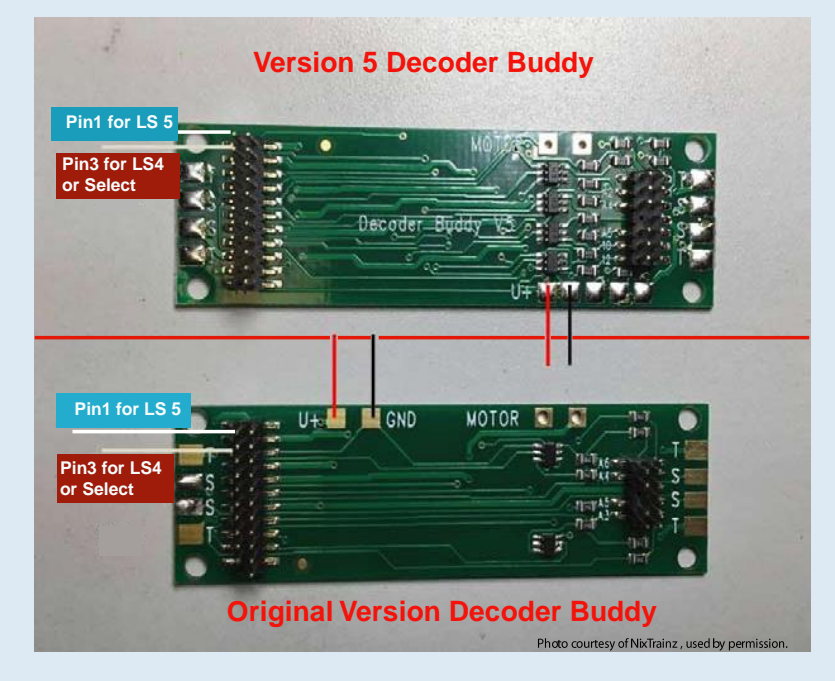

## **Version 5 Decoder Buddy**

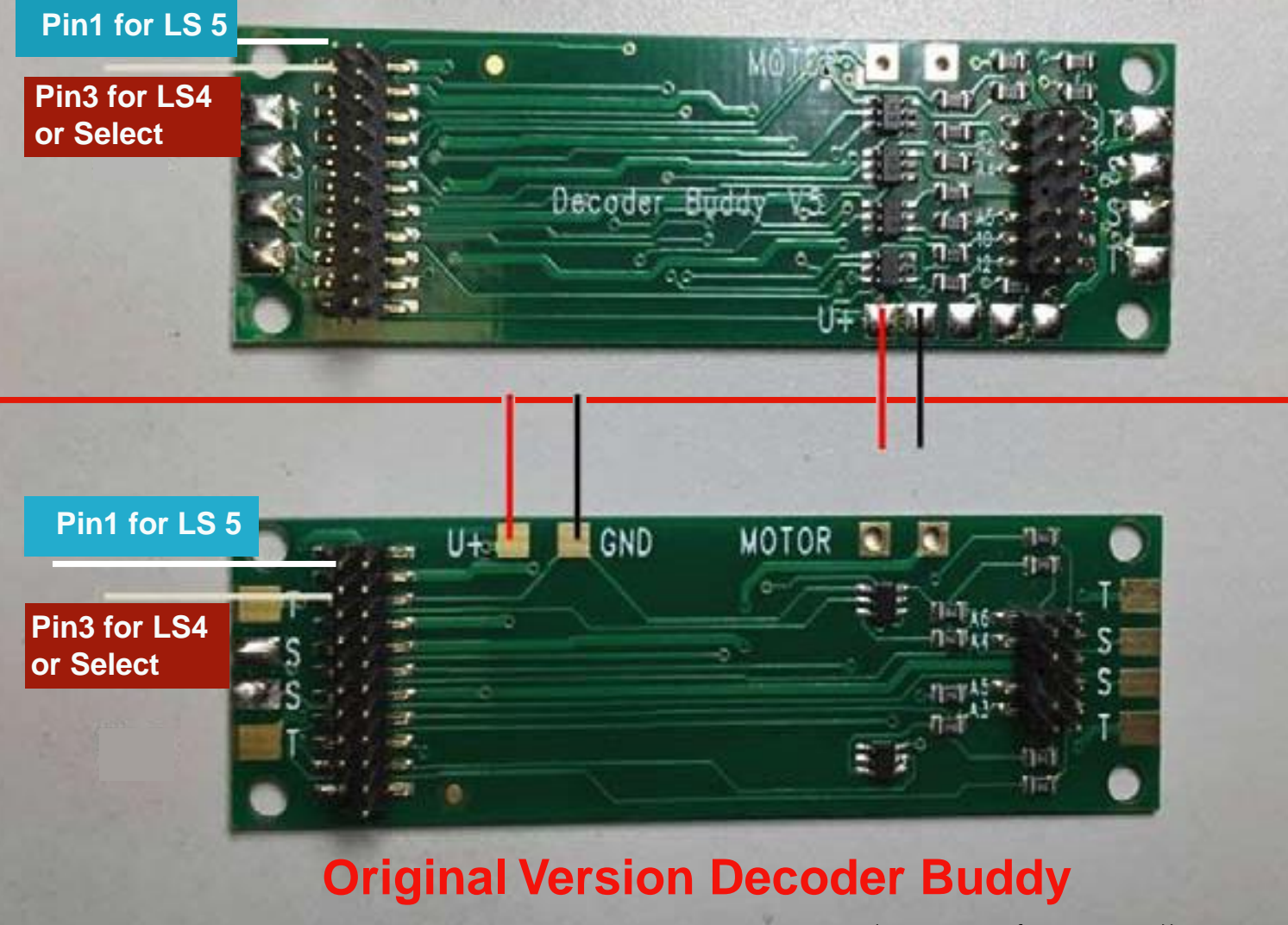

Photo courtesy of NixTrainz , used by permission.

### How to wire an ESU PowerPack TO A Nixtrainz DECODER BUDD Y Mainboard

The following shows how to connect an ESU PowerPack to a Decoder Buddy for use with **ESU LOKSOUND** decoders (only). Do not use an ESU PowerPack with a decoder that is not an ESU decoder!

### V4 and Select Notes:

- 1. The **WHITE** wire is connected to PIN 3 on the Decoder Buddy 21 pin connector for older ESU Loksound V4 or Select decoders;
- 2. When programming V4 or Select decoders with the LokProgrammer, be sure to **DISABLE AUX 6** while programming. **Re-enable AUX 6 to activate the PowerPack** after making programming changes.

### V5 Notes:

- 1. The **WHITE** wire connects to PIN 1 on the Decoder Buddy 21 pin connector with Loksound V5 decoders.
- 2. NOTE: you MUST SELECT Power Pack Control on AUX 10 for V5 decoders to activate the PowerPack

| Loksound V4         | & Select MTC 21    | Loksound V         | 5 MTC 21       |
|---------------------|--------------------|--------------------|----------------|
| WHITE WIRE GOES TO  | USE FUNCTION       | WHITE WIRE GOES TO | USE FUNCTION   |
| PIN 3               | Aux 6              | PIN 1              | Aux 10         |
| Note: set Aux 6 out | put to DISABLED    | Note: Select Powe  | r Pack Control |
| when programming    | g w/ LokProgrammer |                    |                |

**Common Shift Modes** 

SHIFT MODE 1 – assigned to F4 : Dynamic Brake

- SHIFT MODE 2
  - assigned to F26: Manual Notching UP (F28 ON) or Notch 8 (F28 OFF)
- SHIFT MODE 3 assigned to F27: Manual Notching DOWN (F28 ON) or Coast Mode (F28 OFF)

SHIFT MODE 4 – assigned to F15: Isolation Switch when standing still. Pressing F15 while not moving will lower the prime mover and lock the motor. F15 must be turned off to begin moving.

SHIFT MODE 5 - assigned to F24: "Reverser In Center Position". When pressing F24 while stopped, the motor will lock so you can throttle through the notches like the prototype in neutral. F24 must be turned off to begin moving.

# Questions?

# Thank YOU for attending!